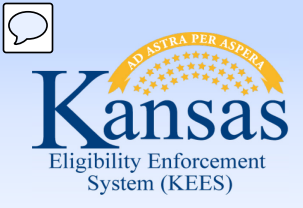

# **Medical Eligibility**

## Data Collection – Non-Financial Information

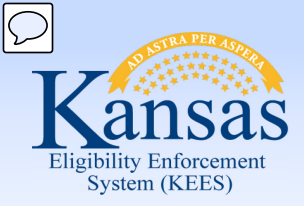

Objective: Learn the most relevant and common pages used.

You will learn to:

- Add Non-Financial case information
- View specific member information such as Individual Demographics, Household Status, and Medical Conditions
- Edit Non-Financial information of a case

Non-Financial pages are used to provide direction and ensure that all appropriate information is gathered from the applicant during the initial interview, redetermination, or review.

The Non-Financial pages are the foundation of a case. The information entered on these pages is used when running EDBC and is necessary to generate the correct benefit amount. Therefore, it is imperative all the information obtained from the consumer is entered accurately.

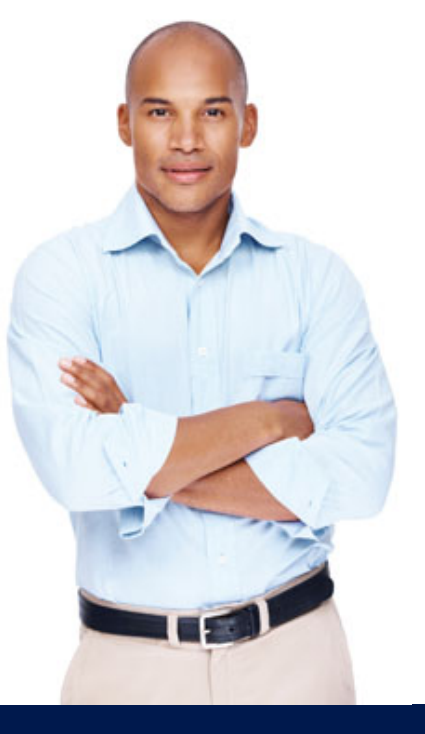

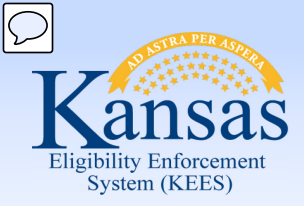

Course Agenda

#### Lesson 1. Contact

- Lesson 2. Individual Demographics
- Lesson 3. Citizenship/Identity
- Lesson 4. Household Status
- Lesson 5. Relationship
- Lesson 6. Non-Citizenship
- Lesson 7. Pregnancy
- Lesson 8. Residency
- Lesson 9. Other Program Assistance
- Lesson 10. Non-Compliance
- Lesson 11. Customer Options
- Lesson 12. Employment
- Lesson 13. Living Arrangements
- Lesson 14. LTC Data (Long Term Care Data)
- Lesson 15. Noncustodial Parents
- Lesson 16. Medical Condition

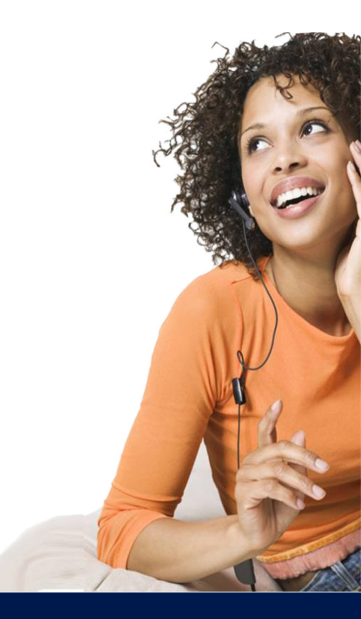

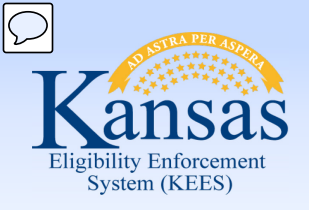

Course Agenda

#### Non Financial

#### Contact

- Root Questions
- Individual Demographics
- Citizenship/Identity
- Household Status
- Relationship
- Non-Citizenship
- Pregnancy
- Residency
- Other Prog. Assist.
- Non-Compliance
- Customer Options
- Money Mngmt
- Time Limits
- Purch. and Prep.
- School Attend.
- Employment
- Work Regist.
- Living Arrgmt
- LTC Data
- Noncustodial Parents
- Medical Condition

The following pages will not be utilized when processing medical applications or reviews:

- Root Questions
- Money Management
- Time Limits
- Purchase & Prepare
- School Attendance
- Work Registration

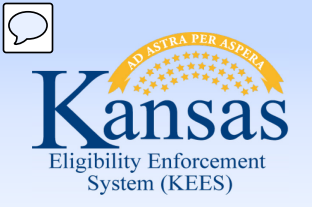

### Medical Eligibility: Non-Financial Data Collection Course Agenda

#### Non Financial O Contact

- Root Questions
- Individual Demographics
- Citizenship/Identity
- Household Status
- Relationship
- Non-Citizenship
- Pregnancy
- Residency
- Other Prog. Assist.
- Non-Compliance
- Customer Options
- Money Mngmt
- Time Limits
- Purch. and Prep.
- School Attend.
- Employment
- Work Regist.
- Living Arrgmt
- LTC Data
- Noncustodial Parents
- Medical Condition

PPS frequently utilizes the following pages:

- Contact
- Individual Demographics
- Citizenship/Identity
- Other Program Assistance
- Living Arrangement (for placements in detention)
- LTC Data (for PRTF or HCBS services)

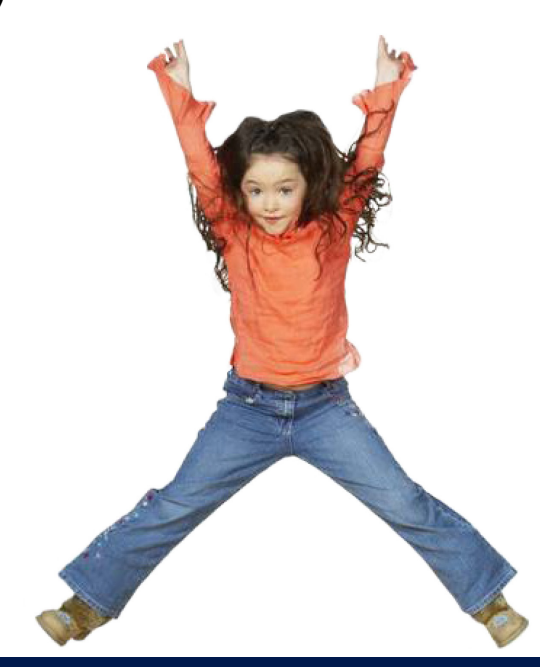

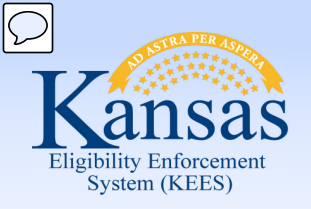

#### Non Financial Contact

#### Root Questions

- Individual Demographics
- Citizenship/Identity
- Household Status
- Relationship
- Non-Citizenship
- Pregnancy
- Residency
- Other Prog. Assist.
- Non-Compliance
- Customer Options
- Money Mngmt
- Time Limits
- Purch. and Prep.
- School Attend.
- Employment
- Work Regist.
- Living Arrgmt
- LTC Data
- Noncustodial Parents
- Medical Condition

Add of update address information for all current household members using the Contact hyperlink in the Task Navigation menu.

This includes mailing and physical addresses, as well as county of residence.

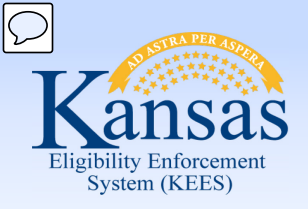

| Env:NPD22              |                                       |
|------------------------|---------------------------------------|
| Time : 12/11/2014 04:1 | l9 PM                                 |
|                        |                                       |
|                        |                                       |
| Results 1 -            | 2 of 2                                |
|                        |                                       |
|                        | View                                  |
| Search Address         | Add                                   |
| ato Ar                 | ction                                 |
|                        | CUOII                                 |
|                        | 17 alia                               |
|                        | Euit                                  |
|                        | Edit                                  |
| Search Address         | Add                                   |
|                        | Results 1 -<br>Search Address<br>te A |

#### PPS

Enter the Contract Manager's office as the mailing and physical address for the child, not the actual placement address. This is to ensure confidentiality of the foster home placement

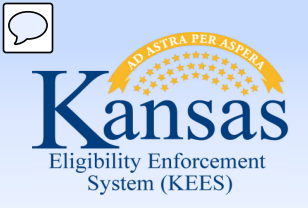

#### PPS

#### Addresses:

- KVC FC; 416 S. Main Suite 2 & 3; Ottawa, KS 66067
- St. Francis FC; 501 E. Elm; Salina, KS 67401

#### KDOC-JS and Tribal Cases

Enter the placement address of the youth.

- If a normalized address is found, the county will auto-populate
- If no normalized address is found, select the User-Entered address and enter the county of placement

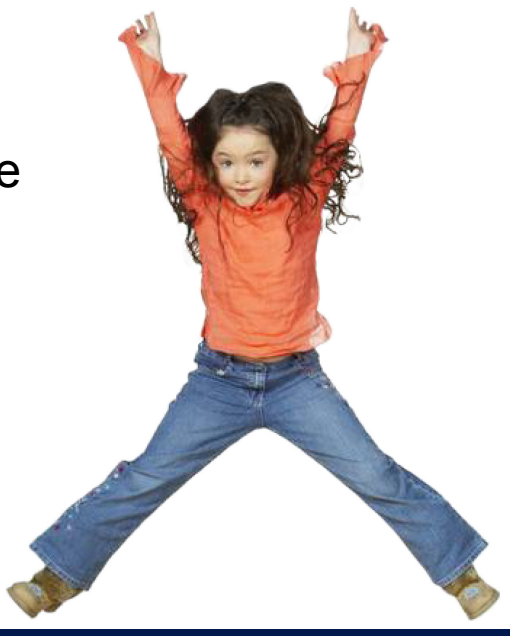

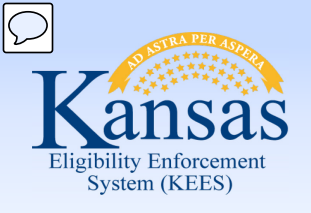

| Kansas                                                          |                            | Case Name:<br>Case Number:  |                                      |                                    |                  | Journal Tas        | sks Reminde | ers Contac         | t Log Logout<br>User :   | Help         |
|-----------------------------------------------------------------|----------------------------|-----------------------------|--------------------------------------|------------------------------------|------------------|--------------------|-------------|--------------------|--------------------------|--------------|
| Case Info Eligibili                                             | ty Services Child<br>Care  | Resource Fiscal<br>Databank | Special Reports Do<br>Units (        | Control Admin W<br>Control Tools P | /orker<br>Portal |                    |             |                    | Env :<br>Ver :<br>Time : |              |
| Workload Inventory                                              | Case Summary Customer Info | rmation Reporting Distr     | ibuted Documents Customer            | Schedule Courtesy Month            |                  |                    |             |                    |                          |              |
| <ul> <li>Case Number</li> <li>Request ID</li> <li>Go</li> </ul> | Contact Summa              | nry                         |                                      |                                    |                  |                    |             |                    |                          | Continue     |
|                                                                 | Search Results Summary     |                             |                                      |                                    |                  |                    |             |                    | Result                   | s 1 - 2 of 2 |
| Person Search     Onn Financial     Contact     Root Questions  |                            |                             | Display<br>From:                     | e 2                                |                  | То:                |             |                    |                          | View         |
| Individual Demographics                                         |                            |                             |                                      |                                    |                  |                    |             |                    | Search Addres            | ss Add       |
| <ul> <li>Citizenship/Identity</li> </ul>                        | Person                     | Туре                        | Address                              |                                    |                  | Begin Date         |             | End Date           |                          | Action       |
| Household Status     Relationship                               | •                          |                             |                                      |                                    |                  | $\bigtriangledown$ |             | $\bigtriangledown$ |                          |              |
| Non-Citizenship                                                 | <u>Rossi, Karla</u>        | Mailing                     | 534 S KANSAS AVE<br>TOPEKA, KS 66604 |                                    | S                | 12/01/2014         |             |                    |                          | Edit         |
| <ul> <li>Pregnancy</li> <li>Residency</li> </ul>                | <u>Rossi, Karla</u>        | Physical                    | 534 S KANSAS AVE<br>TOPEKA, KS 66604 |                                    |                  | 12/01/2014         |             |                    |                          | Edit         |
| <ul> <li>Other Prog. Assist.</li> </ul>                         | L                          |                             |                                      |                                    |                  |                    |             |                    | Search Addre             | hhA 22       |
| Non-Compliance     Outline                                      |                            |                             |                                      |                                    |                  |                    |             |                    | Cocaroninadaro           |              |
| Money Mnamt                                                     |                            |                             |                                      |                                    |                  |                    |             |                    |                          |              |
| • Time Limits                                                   | Phone Numbers              |                             |                                      |                                    |                  |                    |             |                    |                          |              |
| Purch. and Prep.                                                |                            |                             |                                      |                                    |                  |                    |             |                    |                          |              |
| School Attend.                                                  | Person                     |                             |                                      | Phone Number                       |                  |                    | Туре        |                    |                          |              |
| Employment                                                      | Rossi Karla                |                             |                                      | (785)215-9999                      |                  |                    | Cell        |                    |                          |              |
| Work Regist.                                                    |                            |                             |                                      | (103/213 3339                      |                  |                    | Con         |                    |                          |              |
| <ul> <li>Living Arrgmt</li> <li>LTC Data</li> </ul>             |                            |                             |                                      |                                    |                  |                    |             |                    |                          | Continue     |

If you are *updating* an old address **Add** the new address record in order to keep historical address records.

**NOTE:** Editing an existing address will simply override the existing address. This should not be done if any correspondence has been sent to the consumer.

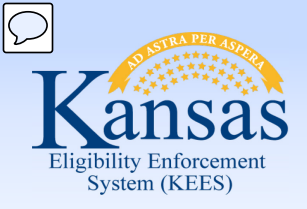

Lesson 1: Contact

| Address Deta                                              | ail       |   |            |               | Ouve and retain | Calleer |
|-----------------------------------------------------------|-----------|---|------------|---------------|-----------------|---------|
| *- Indicates required fields                              |           |   |            |               |                 |         |
| Address Information                                       |           |   |            |               |                 |         |
| Address Applies To:* - Select - Karla Valentino Rossi     | End Date: |   |            |               |                 |         |
| 04/01/2015                                                |           |   |            |               |                 |         |
| Address Type(s):*<br>Alternate A<br>Mailing E<br>Physical |           |   |            |               |                 |         |
| Address Line 1:*                                          |           |   |            |               |                 |         |
| 1234 NE Sesame St                                         |           |   |            |               |                 |         |
| Address Line 2:                                           |           |   |            |               |                 |         |
| City:*                                                    | State:*   |   | ZIP Code:* | Country:      |                 |         |
| Topeka                                                    | KS        | • | 66619      | United States | •               |         |
|                                                           |           |   |            |               | Save and Return | Cancel  |

#### Add

Complete the mandatory fields and then click "Save and Return".

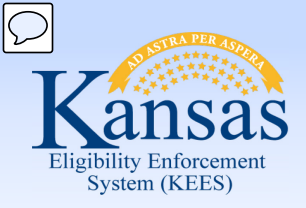

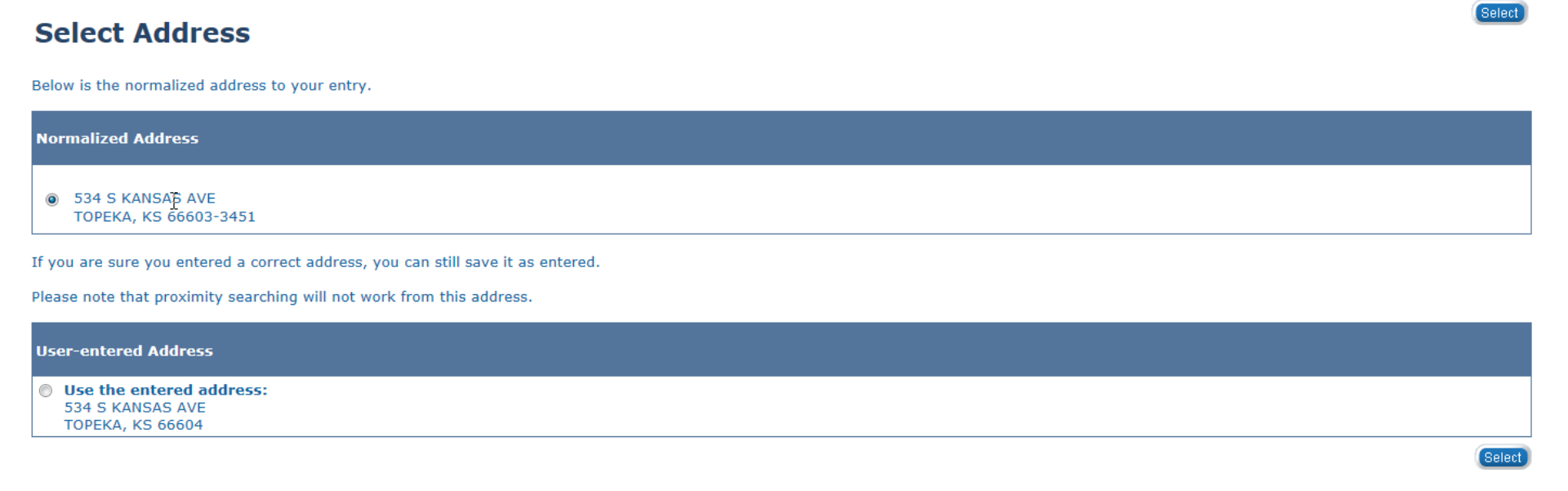

Select the radio button next to the option that best represents the consumer's address.

• The "Normalized Address" should include the "zip +4" to assist the postal service with accurate and timely delivery of sensitive agency correspondence.

Click "Select" to return to the "Contact Summary" page.

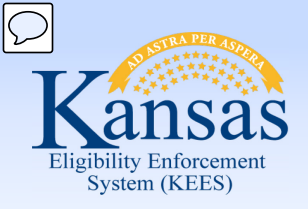

#### **Effective Dating Confirmation List**

| Person<br>Karla Rossi | Type<br>Physical                  | Address<br>2106 SW KINGSROW RD<br>TOPEKA, KS 66614-5619 | <b>Begin Date</b> 12/22/2014 | End Date   |
|-----------------------|-----------------------------------|---------------------------------------------------------|------------------------------|------------|
| The system will ma    | ke corrections to your addition   | ns/updates:                                             |                              |            |
|                       |                                   |                                                         |                              |            |
| The system will ad    | just the effective dates of this  | record:                                                 |                              |            |
| Person                | Туре                              | Address                                                 | Begin Date                   | End Date   |
| Karla Rossi           | Physical                          | 534 S KANSAS AVE,<br>TOPEKA,KS 66603                    | 12/01/2014                   | 12/21/2014 |
| Click Save to contin  | nue or Cancel to undo this action | on. Save Cancel                                         |                              | 1          |

The Effective Dating Confirmation List page will appear when an address is being updated.

The previous address of record has an end date listed.

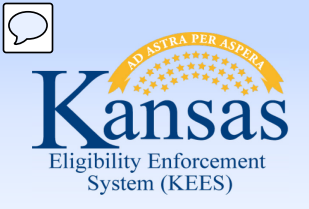

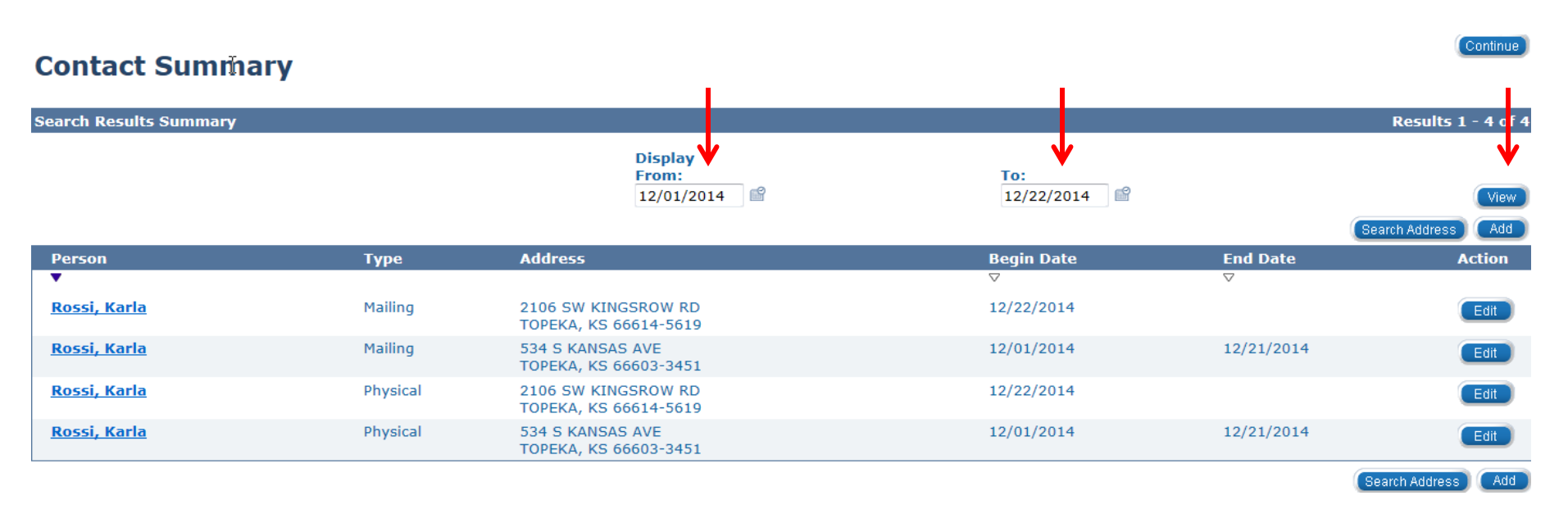

To see the address change history, enter dates in the **Display From** and **To** fields and select the **View** button.

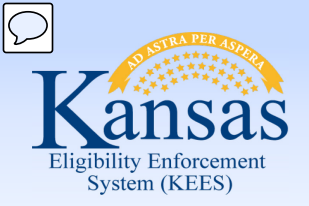

In this lesson you learned:

- The consumer name listed on the **Summary** or **List** page is a hyperlink that allows for view-only access
- The **Edit** button allows the worker to edit/update information
  - Edit should be used only to make same day corrections
- The Add button allows the worker to add new or updated information
- The Continue button takes the worker to the next page listed in the Task Menu Navigation list
- Some pages in the Task Menu Navigation list will not be utilized
- How to add a new address
- How to normalize an address
- How to end date an address
- How to multi-select address types
- The importance of maintaining address history
- How to view the address history

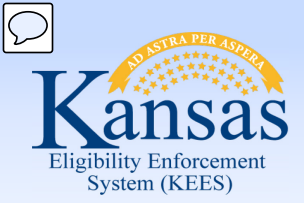

Course Agenda

Lesson 1. Contact

#### Lesson 2. Individual Demographics

- Lesson 3. Citizenship/Identity
- Lesson 4. Household Status
- Lesson 5. Relationship
- Lesson 6. Non-Citizenship
- Lesson 7. Pregnancy
- Lesson 8. Residency
- Lesson 9. Other Program Assistance
- Lesson 10. Non-Compliance
- Lesson 11. Customer Options
- Lesson 12. Employment
- Lesson 13. Living Arrangements
- Lesson 14. LTC Data (Long Term Care Data)
- Lesson 15. Noncustodial Parents
- Lesson 16. Medical Condition

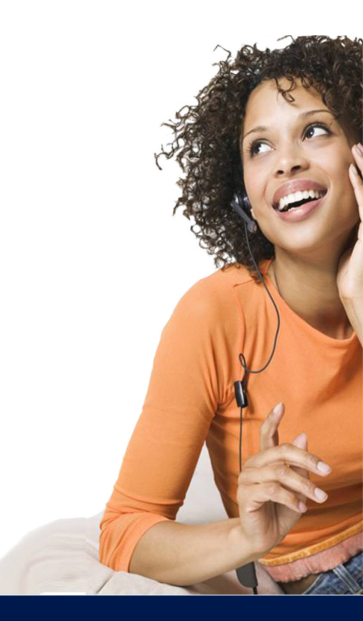

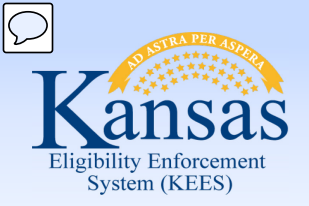

### Medical Eligibility: Non-Financial Data Collection Lesson 2: Individual Demographics

An **Individual Demographic** record is automatically created for each member associated with the case during the registration process.

Use this page to add or update information such as:

- Date of Birth
- Decease Date
- Social Security Number
- Marital Status
- Race/Ethnicity

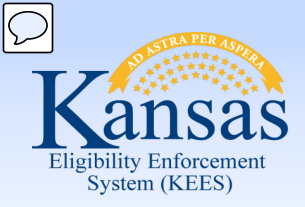

Lesson 2: Individual Demographics

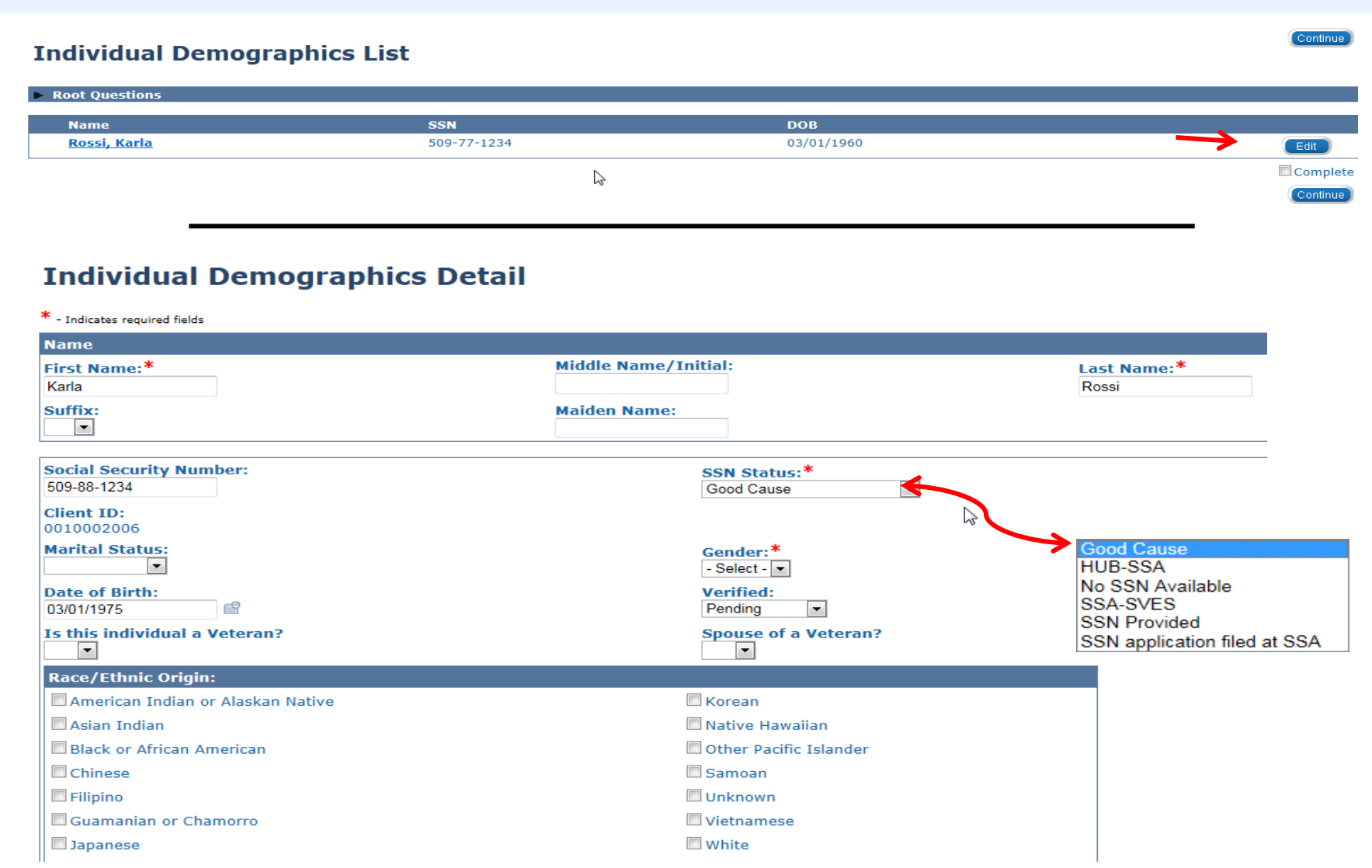

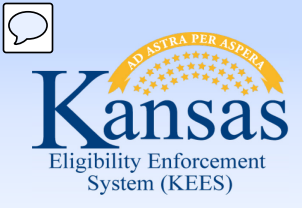

Lesson 2: Individual Demographics

#### **Individual Demographics Detail**

\* - Indicates required fields

| Name                                                                                                    |                                              |                                                       |
|----------------------------------------------------------------------------------------------------|----------------------------------------------|-------------------------------------------------------|
| First Name:*<br>Karla                                                                                                    | Middle Name/Initial:                         | Last Name:*<br>Rossi                                  |
| Suffix:                                                                                                    | Maiden Name:                                 |                                                       |
| Social Security Number:<br>509-88-1234<br>Client ID:<br>0010002006                                                                                                    | SSN Status:*<br>Good Cause                   |                                                       |
| Marital Status:       Image: Constraint of the state of the state of the | Gender:*<br>- Select -  Verified:<br>Pending | Good Cause<br>HUB-SSA<br>No SSN Available<br>SSA-SVES |
| Is this individual a Veteran?                                                                                                    | Spouse of a Veteran?                         | SSN Provided<br>SSN application filed at SSA          |
| Race/Ethnic Origin:                                                                                                    |                                              |                                                       |
| American Indian or Alaskan Native                                                                                                    | Korean                                       |                                                       |
| 🗖 Asian Indian                                                                                                    | 🗖 Native Hawaiian                            |                                                       |
| Black or African American                                                                                                    | Cther Pacific Islander                       |                                                       |
| Chinese                                                                                                    | 🗖 Samoan                                     |                                                       |
| E Filipino                                                                                                    | Unknown                                      |                                                       |
| Guamanian or Chamorro                                                                                                    | 🗖 Vietnamese                                 |                                                       |
| □ Japanese                                                                                                    | C White                                      |                                                       |

If SSN is not verified via the HUB or SVES – Use "Good Cause".

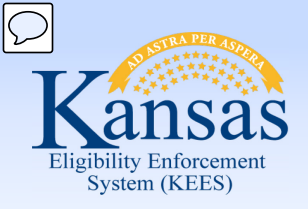

#### Lesson 2: Individual Demographics

| Tribe:                               |                  |                               |                   |                                |                           |
|--------------------------------------|------------------|-------------------------------|-------------------|--------------------------------|---------------------------|
| Decease Date:                        |                  |                               |                   |                                |                           |
| Emancipation Date:                   |                  |                               |                   |                                |                           |
| Spoken Language:*<br>- Select -      |                  | Written Language:* - Select - | Langua<br>Spanish | ge of Correspondence:*         |                           |
| Preferred Method of Contact:         |                  | Other Communication Needs:    | Is it OK<br>No    | to call this individual at wor | k?                        |
| Email III                            |                  |                               |                   |                                |                           |
| Receive mes                          | sage via Email 🔲 |                               |                   |                                |                           |
| Phone Numbers                        |                  |                               |                   |                                |                           |
| Phone Number                         |                  | Phon                          | e Number Type     |                                |                           |
|                                      | ext.             |                               |                   |                                | Add                       |
| Previous Names                       |                  |                               |                   |                                |                           |
| Last Name                            | First Name       | Middle Name/Initial           | Suffix            | SSA Indicator                  |                           |
| Alias                                |                  |                               |                   |                                | Add                       |
| Previous Social Security Number      | 5                |                               |                   |                                |                           |
| Social Security Number               |                  |                               |                   |                                |                           |
| 123456789                            |                  |                               |                   |                                | Add                       |
| Dangerous Person Indicator:<br>Yes v |                  |                               |                   |                                |                           |
|                                      |                  |                               |                   |                                |                           |
| MCO Choice:                          |                  |                               |                   |                                | ↓                         |
|                                      |                  |                               |                   | Duplicate List                 | (Save and Return) (Cancel |

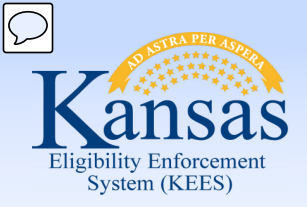

### Medical Eligibility: Non-Financial Data Collection Lesson 2: Individual Demographics

| Previous Names              |            |                     |        |                |                          |
|-----------------------------|------------|---------------------|--------|----------------|--------------------------|
| Last Name                   | First Name | Middle Name/Initial | Suffix | SSA Indicator  |                          |
| Smith                       | Michelle   |                     | •      | •              | Add                      |
|                             |            |                     |        |                |                          |
| Previous Social Security Nu | umbers     |                     |        |                |                          |
| Social Security Num         | ber        |                     |        |                |                          |
| 389554953                   |            |                     |        |                | Add                      |
|                             |            |                     |        |                |                          |
| Dangerous Person Indicato   | or:        |                     |        |                |                          |
|                             |            |                     |        |                |                          |
| MCO Choice:                 |            |                     |        |                |                          |
|                             | \$         |                     |        | Duplicate List | (Save and Return) (Cance |

#### PPS

If a name change has occurred complete the Previous Names Last Name, First Name, and Middle Name fields. Then click Add.

If a change of Social Security Number has occurred complete the **Previous Social Security Number** field and click **Add**.

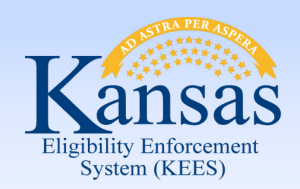

Lesson 2: Individual Demographics > Summary

In this lesson you learned:

- A record is automatically created for each member associated with the case during the registration process
- Additional information is required to run EDBC
- The **Dangerous Person** indicator appears as an asterisk next to the consumer's name on the **Case Summary** page
- Individual Demographics is where personal identifying information is found, such as Marital Status, Date of Birth, and Decease Date

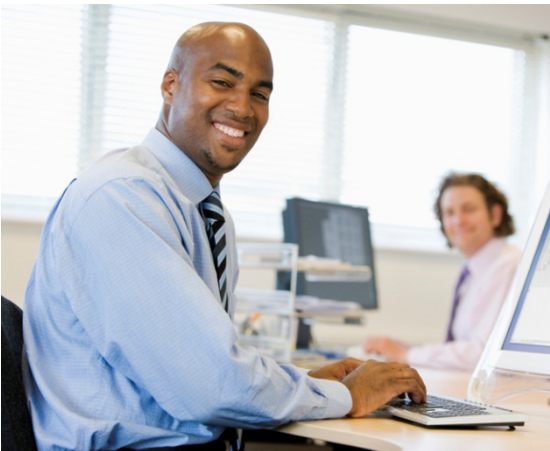

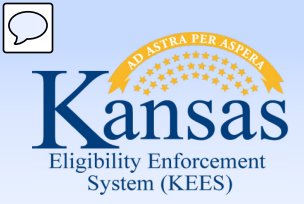

Course Agenda

- Lesson 1. Contact
- Lesson 2. Individual Demographics

#### Lesson 3. Citizenship/Identity

Lesson 4. Household Status

- Lesson 5. Relationship
- Lesson 6. Non-Citizenship

Lesson 7. Pregnancy

Lesson 8. Residency

Lesson 9. Other Program Assistance

Lesson 10. Non-Compliance

Lesson 11. Customer Options

Lesson 12. Employment

Lesson 13. Living Arrangements

Lesson 14. LTC Data (Long Term Care Data)

Lesson 15. Noncustodial Parents

Lesson 16. Medical Condition

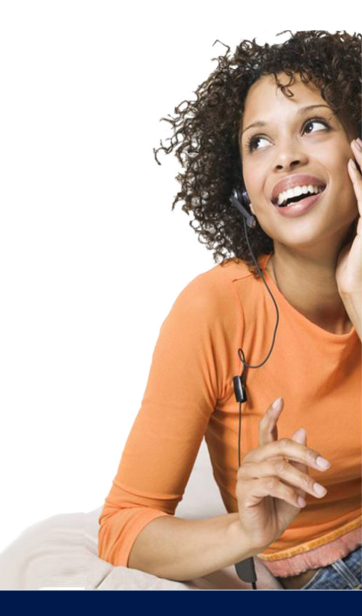

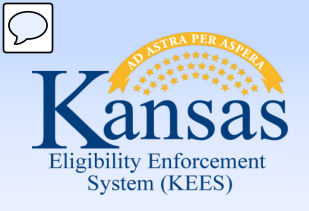

Lesson 3: Citizenship/Identity

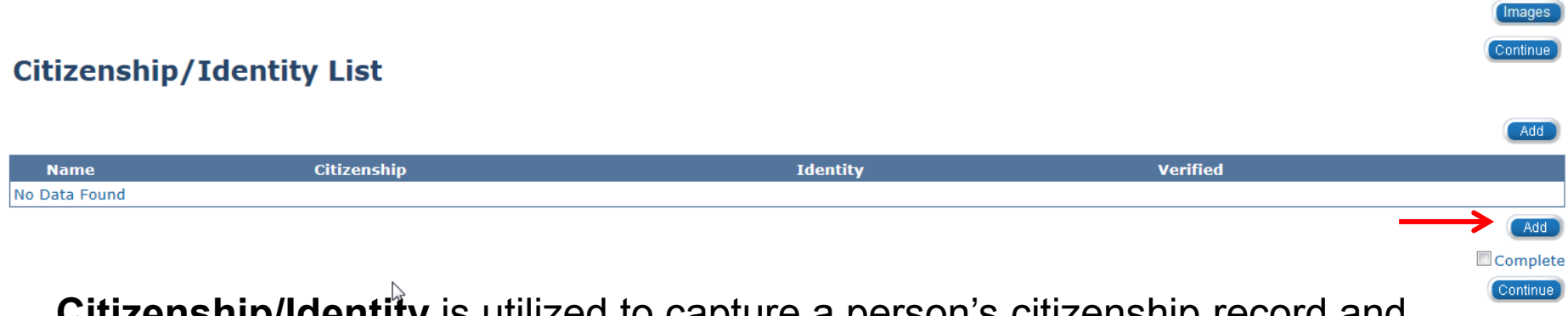

**Citizenship/Identity** is utilized to capture a person's citizenship record and identification.

If the consumer is not known or the case is new, the worker will select Add.

#### **Citizenship/Identity List**

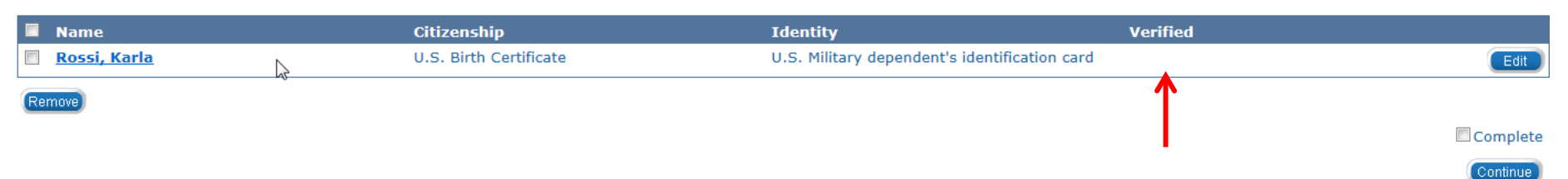

The **Verified** status will not be populated most of the time. To validate verification status click the consumer name hyperlink.

Continue

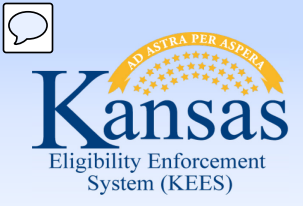

Lesson 3: Citizenship/Identity

#### **Citizenship/Identity Detail**

|             | Adopt<br>Birth<br>Birth                   | ed:<br>]<br>City:<br>County: |
|-------------|-------------------------------------------|------------------------------|
|             |                                           |                              |
|             |                                           |                              |
| First Name: | _                                         | Middle Name:                 |
|             |                                           |                              |
| -           |                                           |                              |
| First Name: | 7                                         | Middle Name:                 |
|             |                                           |                              |
| First Name: |                                           | Middle Name:                 |
|             | ]                                         |                              |
|             |                                           |                              |
|             |                                           |                              |
|             |                                           |                              |
| •           |                                           |                              |
|             | Non-Medical Citizenship Verified:         |                              |
|             | ·                                         |                              |
|             |                                           |                              |
|             |                                           |                              |
|             |                                           |                              |
| •           |                                           |                              |
|             | Non-Medical Identity Verified             |                              |
|             |                                           |                              |
|             | First Name:<br>First Name:<br>First Name: | Adopt                        |

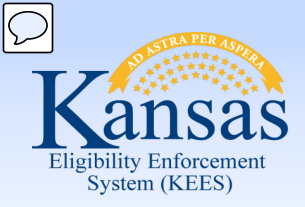

#### Lesson 3: Citizenship/Identity

#### **U.S.** Citizenship Verification

#### Document Type on File:\*

Admin Papers from a nursing/skilled care facility with U.S. place of birth American Indian Card (I-872) with the classification code 'KIC' Certificate of Citizenship (Form N-560 or N-561) Certificate of Naturalization (Form N-550 or N-570) Certification of Birth Abroad (Form FS-545) Certification of Report of Birth (DS-1350) Consular Report of Birth Abroad of a Citizen of the USA (FS-240) Evidence of U.S. Government civil service employment before 6/1/76 Exempt From Verification Federal Data HUB Federal/State census of U.S. citizenship/U.S. place of birth and age Final Adoption Decree showing the child's name and a U.S. place of birth Hospital record established at time of birth showing a U.S. place of birth Life, health or other insurance record showing a U.S. place of birth Medical record (not immunization) showing a U.S. place of birth Naturalized Citizen from Puerto Rico/US Virgin Islands/N. Marianna Islands Navaho Indian Affairs census record showing a U.S. place of birth Northern Mariana Identification Card (I-873) Official U.S. Military record showing a U.S. place of birth Reasonable Opportunity - Medical Seneca Indian tribal census record showing a U.S. place of birth Statement signed by the birth physician or midwife who was in attendance U.S. Birth Certificate U.S. Citizen I.D. Card (Form I-197 or I-179) U.S. Public Birth Record issued before age 5 U.S. Vital Statistics notification of birth showing a U.S. place of birth U.S. public birth record amended more than 5 years after person's birth United States Passport - issued without limitation

Written Affidavits

#### U.S. Citizenship Verification

#### Document Type on File:\*

#### Medical Citizenship Verified:\*

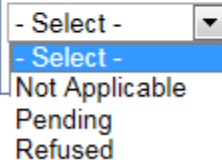

Verified

Ŧ

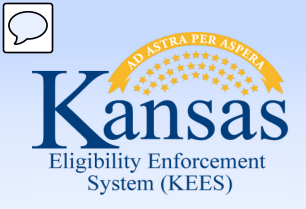

#### Lesson 3: Citizenship/Identity

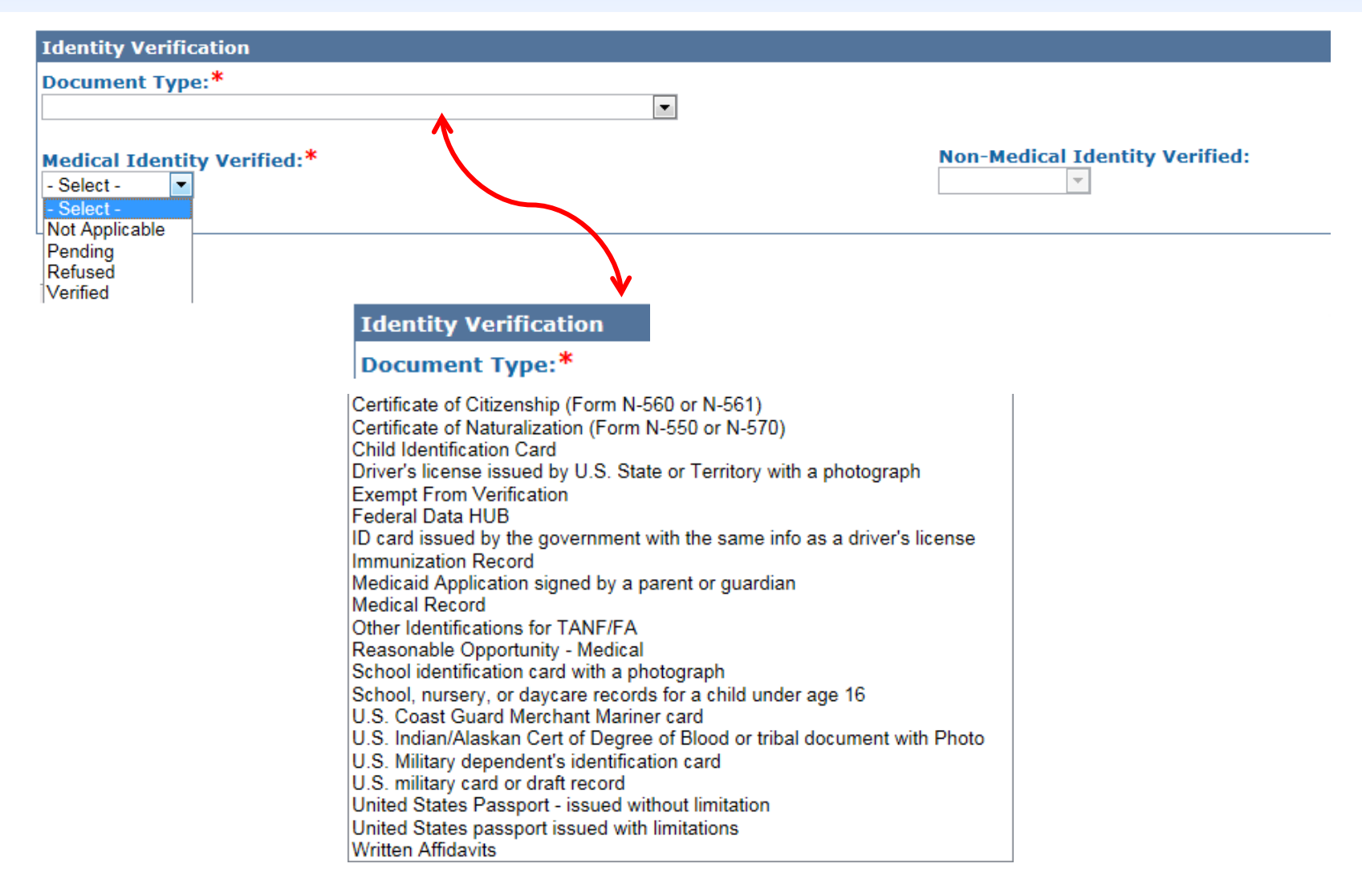

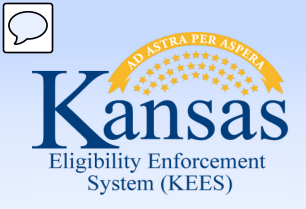

### Medical Eligibility: Non-Financial Data Collection Lesson 3: Citizenship/Identity

| Citizenship/Identity List |                          |                          |          |      |
|---------------------------|--------------------------|--------------------------|----------|------|
| Name                      | Citizenship              | Identity                 | Verified |      |
| Mitchell, Michelle        | Exempt From Verification | Exempt From Verification |          | Edit |
| Remove                    |                          |                          |          |      |

| Citizenship/Identity Detail                                                         |   |                                   |          |
|-------------------------------------------------------------------------------------|---|-----------------------------------|----------|
| Name:*<br>Mitchell, Michelle 14 💌<br>Was this person born in a US State/Territory?: |   |                                   | Adopted: |
| Birth Certificate Information                                                       |   |                                   |          |
|                                                                                     |   |                                   |          |
| U.S. Citizenship Verification                                                       |   |                                   |          |
| Document Type on File:* Exempt From Verification                                    |   |                                   |          |
| Reason:* Child in Foster Care or Recipient of Foster Care Maintenance               |   |                                   |          |
| Medical Citizenship Verified:*                                                      |   | Non-Medical Citizenship Verified: |          |
| Identity Verification                                                               |   |                                   |          |
| Document Type:* Exempt From Verification                                            | V |                                   |          |
| Reason:*<br>Child in Foster Care or Recipient of Foster Care Maintenance            |   |                                   |          |
| Medical Identity Verified:*                                                         |   | Non-Medical Identity Verified:    |          |

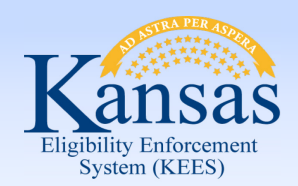

Lesson 3: Citizenship/Identity > Summary

In this lesson you learned:

- Citizenship/Identity Detail page is completed for all who are citizens and are applying for KanCare.
- Determines benefit entitlement back to the original date of aid or the date of verification provided.

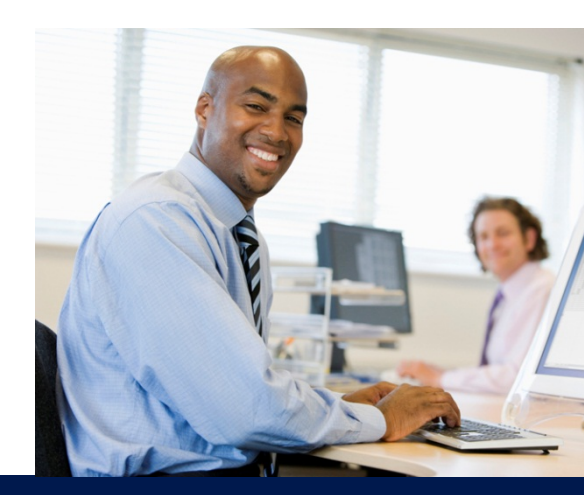

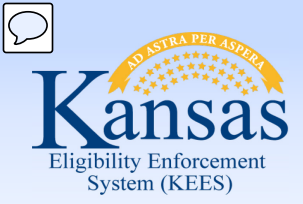

Course Agenda

- Lesson 1. Contact
- Lesson 2. Individual Demographics
- Lesson 3. Citizenship/Identity

#### Lesson 4. Household Status

- Lesson 5. Relationship
- Lesson 6. Non-Citizenship
- Lesson 7. Pregnancy
- Lesson 8. Residency
- Lesson 9. Other Program Assistance
- Lesson 10. Non-Compliance
- Lesson 11. Customer Options
- Lesson 12. Employment
- Lesson 13. Living Arrangements
- Lesson 14. LTC Data (Long Term Care Data)
- Lesson 15. Noncustodial Parents
- Lesson 16. Medical Condition

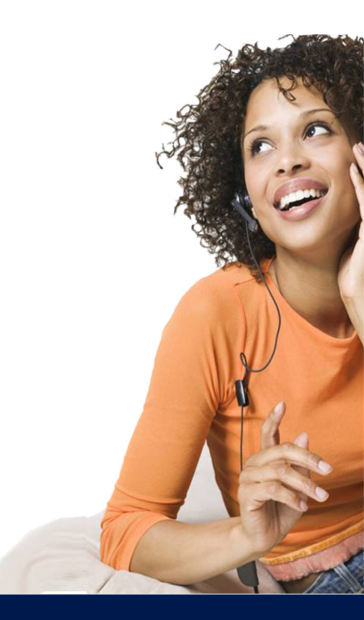

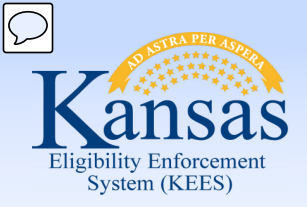

#### Medical Eligibility: Non-Financial Data Collection Lesson 4: Household Status

Household status information is used to determine who lives in the home and who is permanently or temporarily out of the home. This is required for budgeting purposes.

If no record exists KEES will operate on the assumption that unless otherwise stated, everyone listed on the case is in the home.

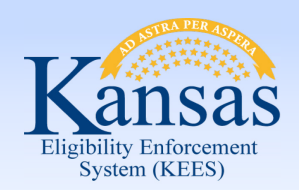

#### Medical Eligibility: Non-Financial Data Collection Lesson 4: Household Status

| Kansas                                                                                                    | Case Name:<br>Case Number:                                                                                                 | Journal | Tasks | Reminders | Contact Log<br>User :<br>Env : | Logout           | Help   |
|----------------------------------------------------------------------------------------------------|----------------------------------------------------------------------------------------------------|---------|-------|-----------|--------------------------------|------------------|--------|
| Case Info Eligibilit                                                                                              | Services Child Resource Fiscal Special Reports Document Admin Worker<br>Databank Fiscal Units Portal Document Tools Portal |         |       |           | Ver :<br>Time :                |                  |        |
| Workload Inventory C                                                                                              | se Summary Customer Information Reporting Distributed Documents Customer Schedule Courtesy Month                           |         |       |           |                                |                  |        |
| <ul> <li>Case Number</li> <li>Request ID</li> <li>Go</li> </ul>                                                   | Household Status Detail                                                                                                    |         |       | Save and  | I Add Another                  | Save and Return) | Cancel |
| Person Search                                                                                                    | *- Indicates required fields                                                                                               |         |       |           |                                |                  |        |
| Non Financial Contact Root Questions Individual Demographics                                                      | Name:*  - Select -  I iving in the Home Status:*                                                                           |         |       |           |                                |                  |        |
| <ul> <li>Citizenship/Identity</li> <li>Household Status</li> <li>Relationship</li> <li>Non-Citizenship</li> </ul> | - Select - Expected Return Date:                                                                                           |         |       |           |                                |                  |        |
| <ul> <li>Pregnancy</li> <li>Residency</li> </ul>                                                                  | Begin Date: * End Date:                                                                                                    |         |       |           | ♥                              | ¥                |        |
| <ul> <li>Other Prog. Assist.</li> <li>Non-Compliance</li> <li>Customer Options</li> </ul>                         |                                                                                                    |         |       | Save and  | I Add Another                  | Save and Return  | Cancel |
| Money Mngmt                                                                                                    |                                                                                                    |         |       |           |                                |                  |        |

- Time Limits
   Purch, and Prep.
- School Attend.
- Employment
- Work Regist.
- Living Arrgmt
- LTC Data
- Noncustodial Parents
- Medical Condition

Presumptive Eligibility
 Financial

Complete the required and appropriate fields, then select:

- Save and Add Another if adding more than one record
- Save and Return if adding only one record
- You may select Cancel if you opened this page inadvertently. Selecting Cancel will take the worker back to the Household Status List page without saving the record.

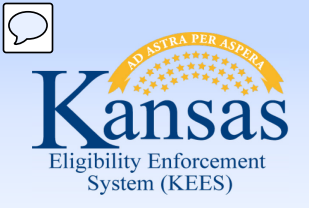

#### Medical Eligibility: Non-Financial Data Collection Lesson 4: Household Status

| Living in the Home Status:* |
|-----------------------------|
| In the Home 👻               |
| Added in Error              |
| In the Home                 |
| Permanently Out of the Home |
| Temporarily Out of the Home |

- In the Home A person who lives in the home and who may or may not be aided (receiving assistance).
- Permanently Out of the Home A person who was previously in the home but no longer living there.
- Temporarily Out of the Home A person who is not living in the home at this time, but is expected to return. This could be a person who is placed in the hospital due to an accident or illness, or a child that is placed in foster care.

Household status is entered for all household members on the case.

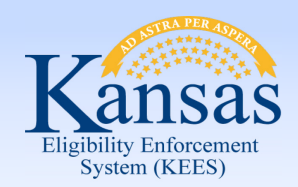

Lesson 4: Household Status > Summary

In this lesson you learned:

- Household Status is used to determine who lives in the home and who is permanently or temporarily out of the home.
- Household Status is used to determine eligibility.

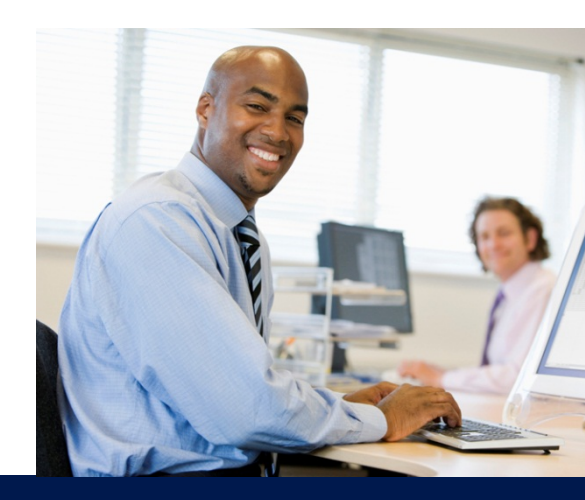

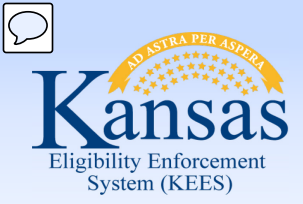

Course Agenda

- Lesson 1. Contact
- Lesson 2. Individual Demographics
- Lesson 3. Citizenship/Identity
- Lesson 4. Household Status

#### Lesson 5. Relationship

- Lesson 6. Non-Citizenship
- Lesson 7. Pregnancy
- Lesson 8. Residency
- Lesson 9. Other Program Assistance
- Lesson 10. Non-Compliance
- Lesson 11. Customer Options
- Lesson 12. Employment
- Lesson 13. Living Arrangements
- Lesson 14. LTC Data (Long Term Care Data)
- Lesson 15. Noncustodial Parents
- Lesson 16. Medical Condition

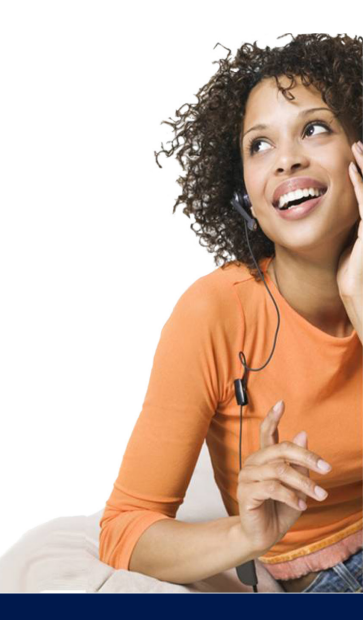

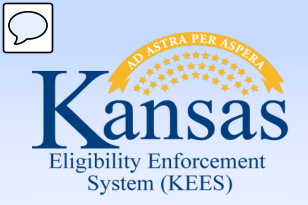

### Medical Eligibility: Non-Financial Data Collection Lesson 5. Relationship

All case persons need to have an entry on the **Relationship** page.

- Every member must have a Relationship established to the other case members
- Relationships need only be established one way
- Relationship may be used to help determine eligibility

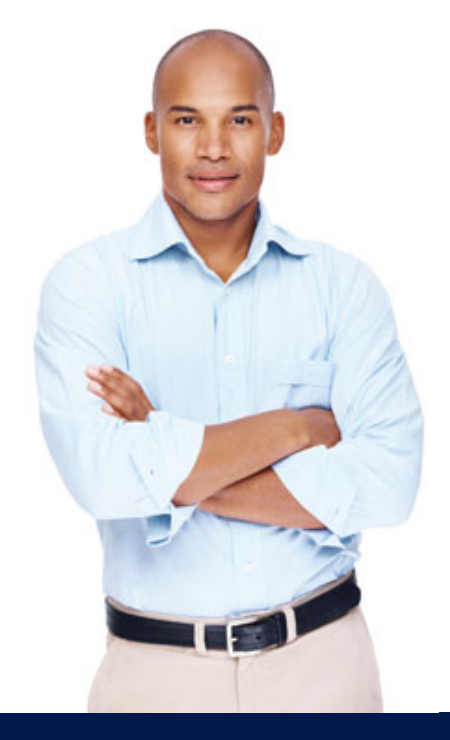

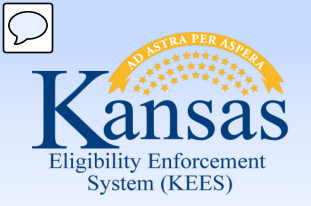

### Medical Eligibility: Non-Financial Data Collection Lesson 5. Relationship

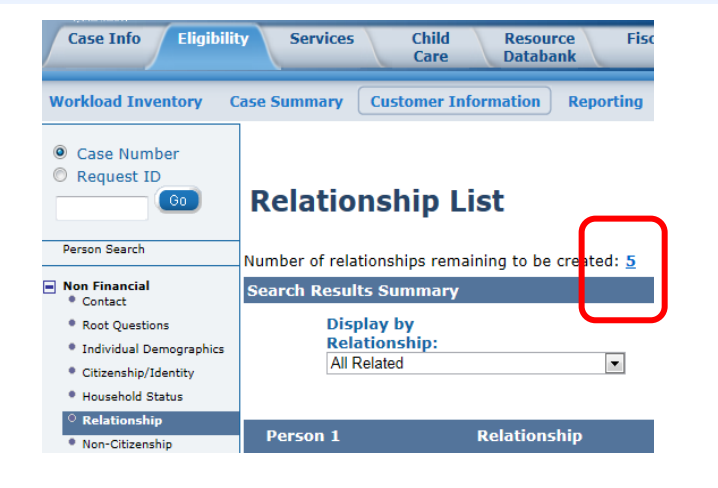

In order to correctly determine eligibility relationship information must exist for all persons associated with the case.

**Relationship List** 

Number of relationships remaining to be created: 0 Search Results Summary Results 1 - 3 of 3 Display by **Relationship:** From: To: • P All Related View Add Person 1 Relationship Person 2 Begin End Parental Date Date Control .  $\bigtriangledown$ 2 APatterson, AFrank Spouse BRamos, BLouella No 01/01/2009 Edit Parent CThomas, CMary No 01/01/2009 Edit BRamos, BLouella Parent CThomas, CMary No 01/01/2009 Edit Add

Continue
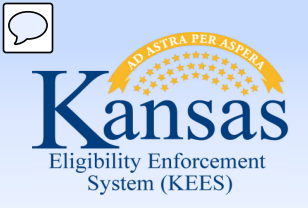

Lesson 5. Relationship

| Relationship Detail                    |                       | Save and Add Another Save and Return Cance                                  |
|----------------------------------------|-----------------------|-----------------------------------------------------------------------------|
| * - Indicates required fields.         |                       |                                                                             |
| First Individual:*<br>Wilma Flintstone | Relationship:* Parent | Second Individual:*<br>- Select -<br>Pebbles Flintstone<br>Wilma Flintstone |
| Has Care and Control                   |                       |                                                                             |
| Use Person DOB as Begin Date           | 8                     |                                                                             |
| Begin Date:*                           | End Date:             |                                                                             |
| Verified                               | Non-Medical Verified: |                                                                             |
|                                        |                       | Save and Add Another Save and Return Cance                                  |

- Use the drop-down menus to select the First Individual, Relationship and Second Individual
- Complete the Begin Date, verify accuracy of the Medical Verified drop-down before continuing as well
- If the relationship being established is Parent/Child the "Use Person DOB as Begin Date" may be utilized

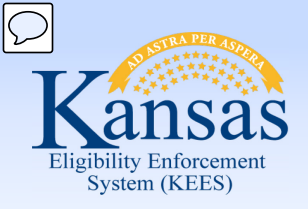

# Medical Eligibility: Non-Financial Data Collection Lesson 5. Relationship

| <b>Relationship Detail</b>                                                     |                                                | Save and Add Another Save and Return Cancel                                    |
|--------------------------------------------------------------------------------|------------------------------------------------|--------------------------------------------------------------------------------|
| * - Indicates required fields.                                                 |                                                |                                                                                |
| First Individual:*<br>AFrank APatterson                                        | Relationship:*<br>Grandparent (up to 3 greats) | Second Individual:* - Select - AFrank APatterson BLouella BRamos CMary CThomas |
| <ul> <li>Has Care and Control</li> <li>Use Person DOB as Begin Date</li> </ul> |                                                |                                                                                |
| Begin Date:*<br>01/01/2009<br>Medical Verified<br>Verified                     | End Date:                                      |                                                                                |
|                                                                                |                                                | (Save and Add Another) (Save and Return) (Cancel)                              |

Start by selecting the individual with the most connections – like the mother or father of the case. In the example above we are able to select that AFrank is the grandparent to multiple people on the case.

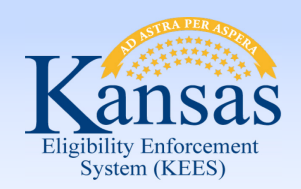

Lesson 5. Relationship > Summary

In this lesson you learned:

- Relationships are established between all persons in the household
- Relationship information must exist for all household members
- Relationships are important because benefits may be determined by household information

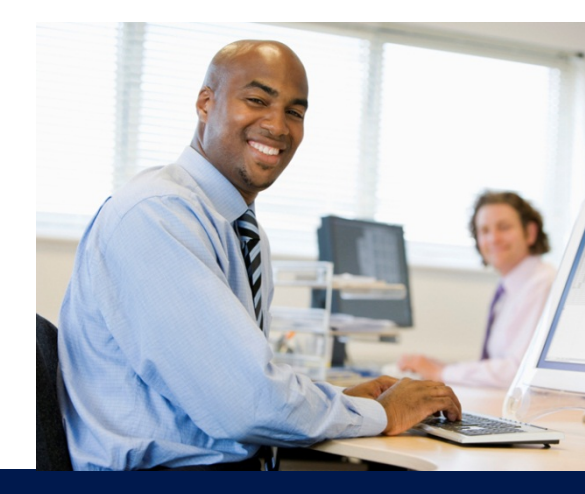

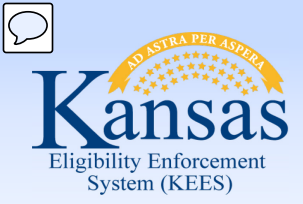

Course Agenda

- Lesson 1. Contact
- Lesson 2. Individual Demographics
- Lesson 3. Citizenship/Identity
- Lesson 4. Household Status
- Lesson 5. Relationship

## Lesson 6. Non-Citizenship

Lesson 7. Pregnancy

Lesson 8. Residency

Lesson 9. Other Program Assistance

Lesson 10. Non-Compliance

Lesson 11. Customer Options

Lesson 12. Employment

Lesson 13. Living Arrangements

Lesson 14. LTC Data (Long Term Care Data)

- Lesson 15. Noncustodial Parents
- Lesson 16. Medical Condition

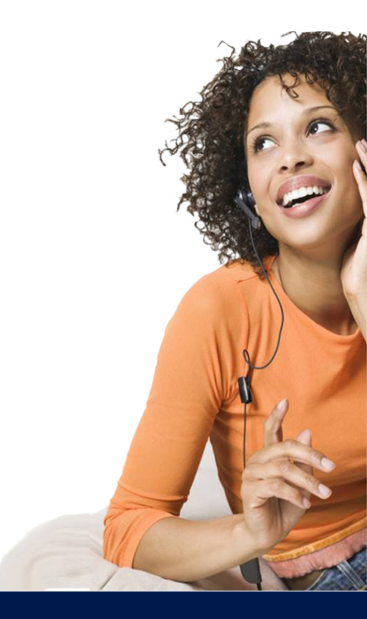

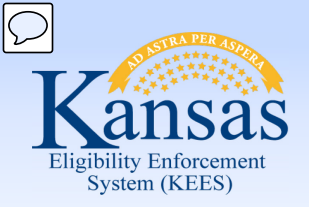

Users will use the **Non-Citizenship Status Detail** page to document non-citizens, including Refugee and SOBRA Emergency applicants.

Complete the **Non-Citizenship Status Detail** page if it has not been completed by an interface.

If the worker indicated on the **Individual Demographics Detail** page that an individual is not a U.S. Citizen, a noncitizenship record is required.

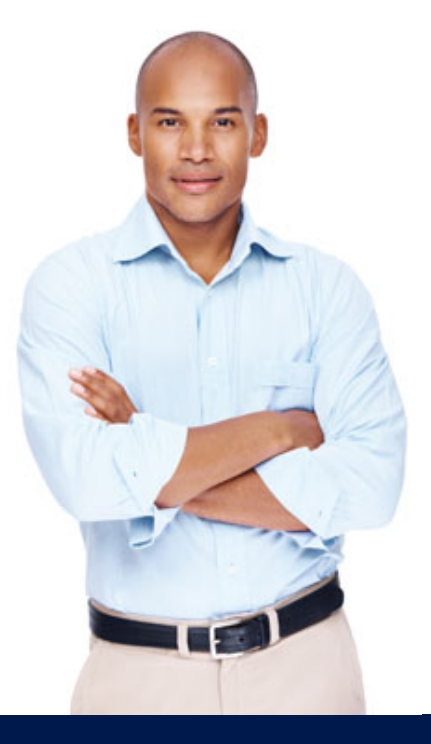

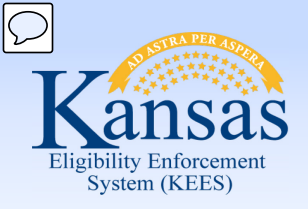

#### Lesson 6. Non-Citizenship

| Non-Citizenship Status Detail                       |                                |                  |                                      |                           |                 |
|-----------------------------------------------------|--------------------------------|------------------|--------------------------------------|---------------------------|-----------------|
|                                                     |                                |                  |                                      | Save and Add Another Save | and Return) Car |
| * - Indicates required fields                       |                                |                  |                                      |                           |                 |
| Name:*                                              | Name upon US Entry:            |                  |                                      |                           |                 |
| - Select - Retrieve Information                     |                                |                  |                                      |                           |                 |
| Alien Number:                                       | Alien Type:                    |                  |                                      |                           |                 |
| USCIS Document:* - Select - INS Document ID:        |                                |                  | I-94 Number/Admission Number:        |                           |                 |
| First Name as it appears on document:               | Middle Name as it appears on   | document:        | Last Name as it appears on document: | Card Numb                 | er:             |
| SEVIS ID:                                           | Date of Birth as it appears on | document:        | Visa Number:                         |                           |                 |
| Country of Citizenship: *                           |                                | Passport Number: |                                      |                           |                 |
| USCIS Issue Date:                                   | USCIS Expiration Date:         |                  |                                      |                           |                 |
| Date of Entry: *                                    | USCIS Adjustment Date:         |                  |                                      |                           |                 |
| Country of Issuance:                                |                                | Receipt Number:  |                                      |                           |                 |
| Document Number /<br>Certificate of Naturalization: | Verified:* Pending             |                  |                                      |                           |                 |

Users must adhere to policy for **Systematic Alien Verification for Entitlements** (SAVE) verifications.

The SAVE process does not apply to undocumented aliens.

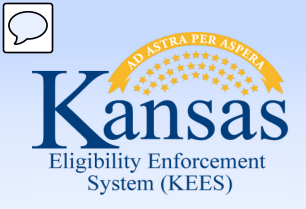

#### USCIS Document:\*

|   | - Select -                                                              | $\mathbf{T}$ |   | - Select -      |
|---|-------------------------------------------------------------------------|--------------|---|-----------------|
|   | - Select -                                                              |              |   | I-20 (Cer       |
|   | Birth Record - Canadian or Mexican Born Northern Amer. Indian           |              |   | 1-210           |
|   | Certificate of Citizenship- N-560,N-561,FS-240,FS-545 or DS-1350        |              |   | 1-327           |
|   | Certificate of Naturalization N-550, N-570, N-571, or N-578             |              |   | I-485 or        |
|   | DD Form 214                                                             |              |   | 1-512           |
|   | DS 2019 (Certificate of Eligibility for Exchange Visitor (J-1) Status)  |              |   | 1-571           |
|   | Grant Letter / Certificate                                              |              |   | 1-688 or        |
|   | HHS Certification-Trafficking                                           |              |   | 1-688B o        |
|   | 1-130                                                                   |              |   | 1-700           |
|   | I-151, I-551, Passport or I-94 Annotated with I-551 & No Section Code   |              |   | 1-797           |
|   | I-151, I-551, Passport or I-94 Annotated with I-551 & Section Code      | =            |   | 1-7970          |
|   | I-179 or I-197 - US Citizen Identification Card                         |              |   | 1-807           |
|   | 1-181                                                                   |              |   | 1-814           |
|   | I-181a                                                                  |              |   | 1-84<br>L04 End |
|   | I-181b                                                                  |              |   | Immicrof        |
|   | I-20 (Certificate of Eligibility for Nonimmigrant (f-1) Student Status) |              |   | Immigrat        |
|   | 1-210                                                                   |              |   | Indian Tr       |
|   | 1-327                                                                   |              |   | Minor Cr        |
|   | I-485 or VAWA Application                                               |              |   | Pessnor         |
|   | 1-512                                                                   | -            |   | Passport        |
|   | I-5/1                                                                   |              |   | Passport        |
|   | 1-088 or 1-088A                                                         |              |   | SSI/SSP         |
|   | (1-0888 or 1-700                                                        |              |   | Special I       |
|   | 1-700                                                                   |              | ' | T Vis+D         |
|   | 1-787                                                                   |              |   | Tribal Af       |
|   | 1-7970                                                                  |              |   | Tribal Af       |
|   | 1-007                                                                   |              |   | US Pass         |
|   | 104                                                                     |              |   | Undocun         |
| _ | 1-84<br>1-94 Endorsed "Pending Asylum"                                  | -            |   | Visitor/V       |
|   | Por Endorsed T ending Asylum                                            | 4            | 1 |                 |

#### USCIS Document:\*

| - Select -                                                              | • |
|-------------------------------------------------------------------------|---|
| I-20 (Certificate of Eligibility for Nonimmigrant (f-1) Student Status) |   |
| 1-210                                                                   |   |
| 1-327                                                                   |   |
| I-485 or VAWA Application                                               |   |
| 1-512                                                                   |   |
| I-571                                                                   |   |
| I-688 or I-688A                                                         |   |
| I-688B or I-766                                                         |   |
| 1-766                                                                   |   |
| 1-797                                                                   |   |
| I-797C                                                                  |   |
| 1-807                                                                   |   |
| 1-914                                                                   |   |
| 1-94                                                                    |   |
| I-94 Endorsed "Pending Asylum"                                          |   |
| Immigration Court Order                                                 |   |
| Immigration Court Order Indef. Volunt. Depart./Stay of Deportation      |   |
| Indian Tribe Membership Card                                            |   |
| Minor Consent - Satisfactory Immigration Status                         |   |
| Passport Annotated with I-181a                                          | = |
| Passport Annotated with I-181b                                          |   |
| Passport Only - Not Annotated                                           |   |
| SSI/SSP Recipient                                                       |   |
| Special Immigrant Juvenile Status (SIJS)                                |   |
| T Vis+D5a                                                               |   |
| Tribal Affidavit - Canadian Born Northern Amer. Indian                  |   |
| Tribal Affidavit - Mexican Born Northern Amer. Indian                   |   |
| US Passport                                                             |   |
| Undocumented                                                            |   |
| Visitor/VISA                                                            | * |

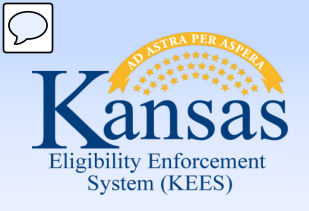

| SEVIS ID:                                           | Date of Birth as it appears on document: | Visa Number: |
|-----------------------------------------------------|------------------------------------------|--------------|
| Country of Citizenship: *                           | Passport Number:                         |              |
| USCIS Issue Date:                                   | USCIS Expiration Date:                   |              |
|                                                     | USCIS Adjustment Date:                   |              |
| Country of Issuance:                                | Receipt Number:                          |              |
| Document Number /<br>Certificate of Naturalization: | Verified:* Pending                       |              |

**Student & Exchange Visitor Information System** (SEVIS) ID is not required. This is a nationwide internet-based system the U.S. government uses to maintain accurate and current information on non-immigrant students, exchange visitors, and their dependents.

Date of Entry and the status of the verification are required on this page.

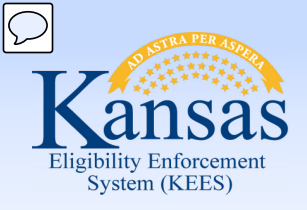

| Initial Save Status:                                                                                                    | Secondary Save Status: | Tertiary Save Status:       |
|----------------------------------------------------------------------------------------------------|------------------------|-----------------------------|
|                                                                                                    |                        |                             |
| Begin Date:*                                                                                                    | End Date:              |                             |
|                                                                                                    |                        |                             |
| Sponsored?<br>No 💌                                                                                                    | Name of Sponsor:       | Verified:<br>Not Applicable |
|                                                                                                    |                        |                             |
| Battered?                                                                                                    |                        | Verified:<br>Not Applicable |
|                                                                                                    |                        |                             |
| Is this an individual who worked 40 quarters<br>or more, or the spouse, dependent child or<br>unremarried surviving spouse of someone                                                                           |                        |                             |
| who worked 40 quarters or more?                                                                                                    |                        | Verified:                   |
| No 💌                                                                                                    |                        | Not Applicable              |
|                                                                                                    |                        |                             |
| Is this individual a Hmong/Lao tribal member<br>or the spouse, dependent child, or unremarried                                                                                                    |                        |                             |
| surviving spouse of a Hmong/Lao tribal member?                                                                                                    |                        | Verified:                   |
| No 💌                                                                                                    |                        | Not Applicable              |
|                                                                                                    |                        |                             |
| Is this individual presently on active duty in the US<br>military or a honorably discharged veteran, or the<br>spouse, dependent child, or unremarried surviving<br>spouse of an active duty member or veterar? |                        | Varified                    |
|                                                                                                    |                        | Not Applicable              |
| Relationship to Active Duty Veteran:                                                                                                    |                        |                             |
|                                                                                                    |                        |                             |

(Save and Add Another) (Save and Return) (Can

The Systematic Alien Verification of Entitlements (SAVE) request is required.

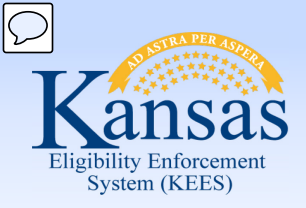

Lesson 6. Non-Citizenship

| Initial Save Status:                                                 | Initial Save Status: |
|----------------------------------------------------------------------|----------------------|
| Asylee<br>Cuban/Haitian Entrant<br>Institute Additional Verification | Begin Date:*         |
| Non-Immigrant<br>Refugee<br>United States Citizen                    | Sponsored?<br>No 💌   |

If the SAVE system indicates "Resubmit with Docs", the agency will need to submit a request for the form G-845 by mail or electronically. You will need to indicate the type of documentation and/or the immigration status that you requested through the SAVE program.

The **Begin Date** should be the date that the first request to the SAVE system was initiated.

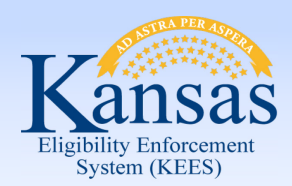

Lesson 6. Non-Citizenship > Summary

In this lesson you learned:

If non-citizenship is indicated on the **Individual Demographics Details** page a **Non-citizenship Status Detail** page must be completed.

The required fields.

- Name
- USCIS Document
- Section Code for the document entered
- Issue Date
- Date of Entry
- Verified
- Begin Date
- SAVE Verification is required

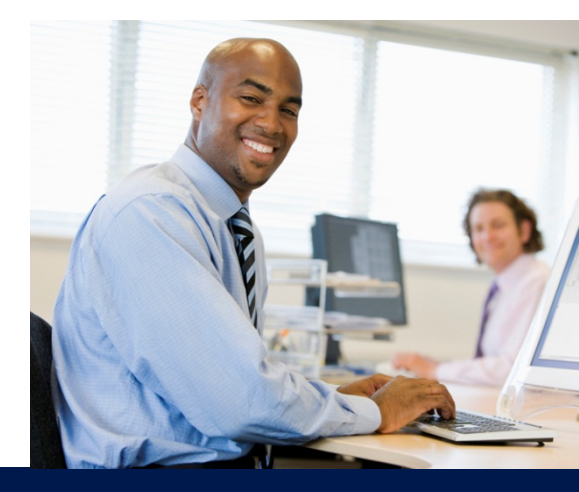

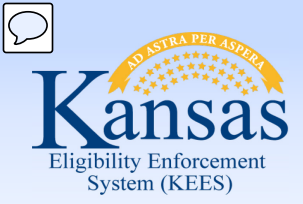

Course Agenda

- Lesson 1. Contact
- Lesson 2. Individual Demographics
- Lesson 3. Citizenship/Identity
- Lesson 4. Household Status
- Lesson 5. Relationship
- Lesson 6. Non-Citizenship
- Lesson 7. Pregnancy
- Lesson 8. Residency
- Lesson 9. Other Program Assistance
- Lesson 10. Non-Compliance
- Lesson 11. Customer Options
- Lesson 12. Employment
- Lesson 13. Living Arrangements
- Lesson 14. LTC Data (Long Term Care Data)
- Lesson 15. Noncustodial Parents
- Lesson 16. Medical Condition

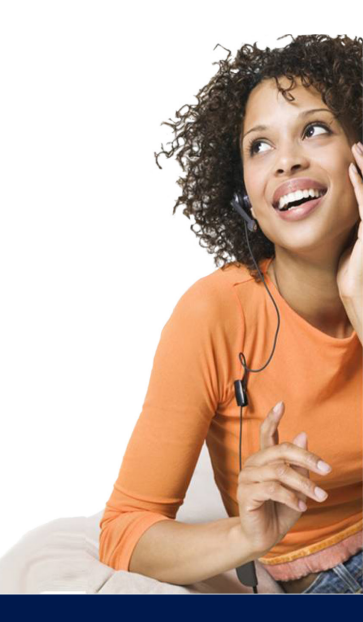

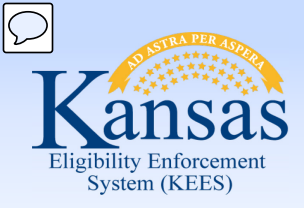

Lesson 7. Pregnancy

## **Pregnancy Detail**

| *_ | Indicates | required | fields |
|----|-----------|----------|--------|
|    |           |          |        |

| Mother:*<br>Karla Valentino Rossi 💌                | Father:                             |
|----------------------------------------------------|-------------------------------------|
| Presumptive Eligibility<br>Card Indicator:<br>No 💌 | Number of Unborn<br>Children:*<br>1 |
| Date Reported:* 12/09/2014                         | Due Date:*<br>08/08/2015            |
| Delivery/Termination Date:                         |                                     |
| Verified                                           |                                     |

The **Pregnancy Detail** page is where you identify if an individual is pregnant or delivered/terminated the pregnancy. This page only needs to be completed when applicable. Pregnancies will be identified on the **Case Summary** page under **All People Associated with a Case**.

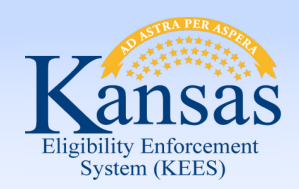

Lesson 7. Pregnancy > Summary

In this lesson you learned:

- The **Pregnancy** page should be completed when it is reported that there is a pregnant woman on the case.
- When adding a newborn to the case, utilize the **Delivery/Termination Date** field.
- An existing pregnancy record has to be ended before a new one can be added.
- If the father is listed in the household, select the appropriate name from the drop-down option.

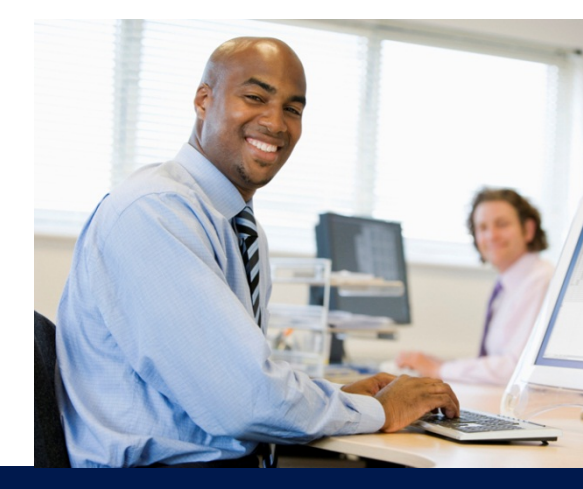

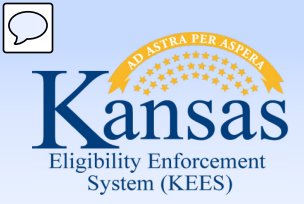

Course Agenda

- Lesson 1. Contact
- Lesson 2. Individual Demographics
- Lesson 3. Citizenship/Identity
- Lesson 4. Household Status
- Lesson 5. Relationship
- Lesson 6. Non-Citizenship
- Lesson 7. Pregnancy

### Lesson 8. Residency

Lesson 9. Other Program Assistance

- Lesson 10. Non-Compliance
- Lesson 11. Customer Options
- Lesson 12. Employment
- Lesson 13. Living Arrangements
- Lesson 14. LTC Data (Long Term Care Data)
- Lesson 15. Noncustodial Parents
- Lesson 16. Medical Condition

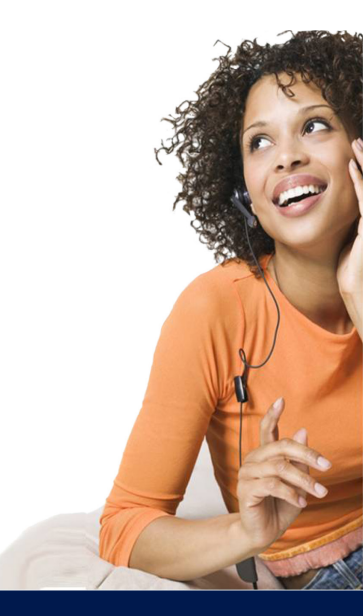

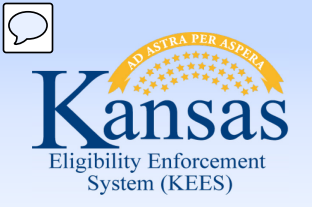

# Medical Eligibility: Non-Financial Data Collection Lesson 8: Residency

| Kansas<br>Liaibilic Inferenti                       | Case Name:<br>Case Number:                                                                                         | Journal | Tasks | Reminders | Contact Log<br>User : | Logout     | Help   |
|-----------------------------------------------------|----------------------------------------------------------------------------------------------------|---------|-------|-----------|-----------------------|------------|--------|
| Case Info Eligibilit                                | y Services Child Resource Fiscal Special Reports Document Admin Worker<br>Care Databank Units Control Tools Portal |         |       |           | Ver :<br>Time :       |            |        |
| Workload Inventory C                                | ase Summary Customer Information Reporting Distributed Documents Customer Schedule Courtesy Month                  |         |       |           |                       |            |        |
| <ul> <li>Case Number</li> <li>Request ID</li> </ul> | Residency Detail                                                                                                   |         |       | Save an   | d Add Another Save    | and Return | Cancel |
| Go                                                  | *- Indicates required fields                                                                                       |         |       |           |                       |            |        |
| Person Search                                       | Name:*                                                                                                    |         |       |           |                       |            |        |
| Non Financial Contact                               | - Select -                                                                                                    |         |       |           |                       |            |        |
| Root Questions                                      | Residency Status:*                                                                                                 |         |       |           |                       |            |        |
| Individual Demographics                             | - Select -                                                                                                    |         |       |           |                       |            |        |
| Citizenship/Identity                                | Begin Date:*                                                                                                    |         |       |           | End Date:             |            |        |
| Household Status                                    |                                                                                                    |         |       |           | E C                   | 9          |        |
| Relationship                                        | Modical Verified:*                                                                                                 |         |       |           | Non-Medical Ve        | erified:   |        |
| Non-Citizenship                                     | Verified Verified                                                                                                  |         |       |           | <b>_</b>              |            |        |
| Pregnancy                                           | •                                                                                                    |         |       |           |                       |            |        |
| <sup>O</sup> Residency                              | ↑- Indicates required fields                                                                                       |         |       | Save an   | d Add Another Save    | and Return | Cancel |

The **Residency Detail** page allows the user to enter a residency record for a person and captures the person's residency status.

This includes those individuals who are institutionalized or are migrant workers.

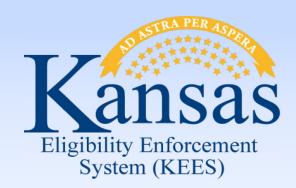

Lesson 8: Residency

| Name:*                                                                                                    |     |
|----------------------------------------------------------------------------------------------------|-----|
| - Select -                                                                                                    |     |
| Residency Status:*                                                                                                    |     |
| - Select -                                                                                                    | -   |
| - Select -                                                                                                    |     |
| Attending school/Job Corp and claimed as tax dependent by parent(s) who reside in KS                                       |     |
| Institutionalized in KS and became incapable of intent after age 21                                                        |     |
| Institutionalized in KS, capable of intent and 18 or older or under 18 and emancipated or married                          |     |
| Institutionalized in KS, became incapable of intent before age 21 and parents/guardian resides in KS                       |     |
| Institutionalized in KS, became incapable of intent before age 21 and parents/guardian do not reside in KS                 |     |
| Institutionalized in KS, became incapable of intent before age 21, parents reside in a state without reciprocity agreement | t – |
| Institutionalized in KS, became incapable of intent before age 21, parents reside in state w/ reciprocity agreement        |     |
| Living in KS temporarily to work/seek work                                                                                 |     |
| Migrant Construction Worker                                                                                                |     |
| Migrant/Seasonal Farm worker                                                                                               |     |
| None of the Above                                                                                                    |     |
| Placed in a KS institution for LTC by an Out of State agency                                                               |     |
| Paceive KS state supplementary payments while living out of state                                                          |     |
| Receiving a IVE navment from KS but residing in another state                                                              |     |
| Receiving a IVE payment from a state other than KS                                                                         |     |
| Reside in Kansas (with intent to remain)                                                                                   |     |
| Residence in Kansas - Out-of-State Mailing Address                                                                         |     |
| Temporary absence with intent to return)                                                                                   |     |

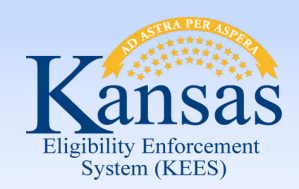

Lesson 8: Residency > Summary

In this lesson you learned:

The **Residency Detail** page allows the user to enter a residency record for a person and captures the person's residency status including if the consumer is not living/residing in Kansas.

This page is required for EDBC to determine benefits.

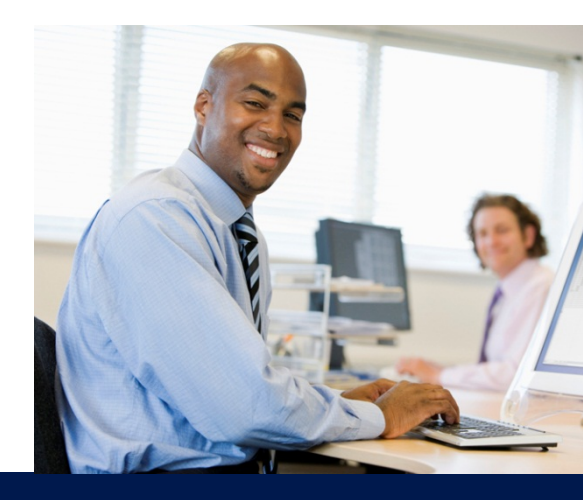

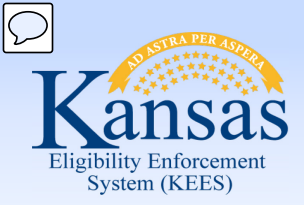

Course Agenda

- Lesson 1. Contact
- Lesson 2. Individual Demographics
- Lesson 3. Citizenship/Identity
- Lesson 4. Household Status
- Lesson 5. Relationship
- Lesson 6. Non-Citizenship
- Lesson 7. Pregnancy
- Lesson 8. Residency

### Lesson 9. Other Program Assistance

- Lesson 10. Non-Compliance
- Lesson 11. Customer Options
- Lesson 12. Employment
- Lesson 13. Living Arrangements
- Lesson 14. LTC Data (Long Term Care Data)
- Lesson 15. Noncustodial Parents
- Lesson 16. Medical Condition

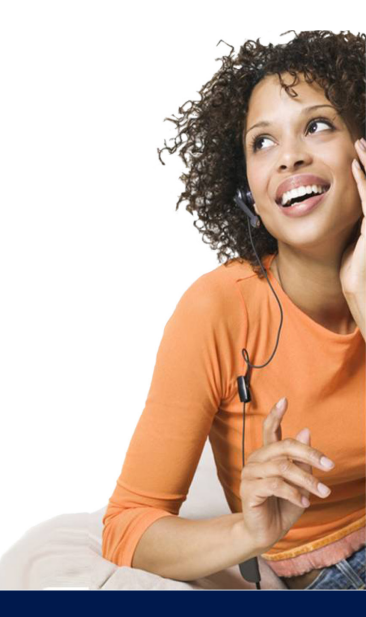

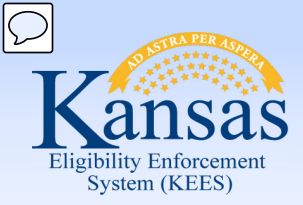

Lesson 9: Other Program Assistance

**Other Program Assistance** is used for adding or editing information needed for specific programs that do not have rules in KEES. This page is used for **MediKan**, **MediKan Reintegration**, **WORK**, and **SOBRA Emergency** eligibility information.

These programs need to be recorded in KEES for historical purposes. These programs may include:

| Adoption Assistance                            | Child Support                                        |
|------------------------------------------------|------------------------------------------------------|
| Early Detection Works                          | Food Assistance                                      |
| Foster Care                                    | Kinship Guardianship<br>Assistance Program (Kin-GAP) |
| MediKan                                        | MediKan – Reintegration                              |
| SOBRA Labor & Delivery                         | SOBRA Emergency                                      |
| TANF (Temporary Assistance for Needy Families) | Tuberculosis (TB)                                    |
| Work Opportunities Reward<br>Kansans (WORK)    |                                                      |

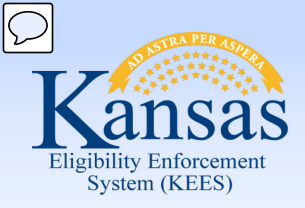

Lesson 9: Other Program Assistance

#### **Other Program Assistance Detail**

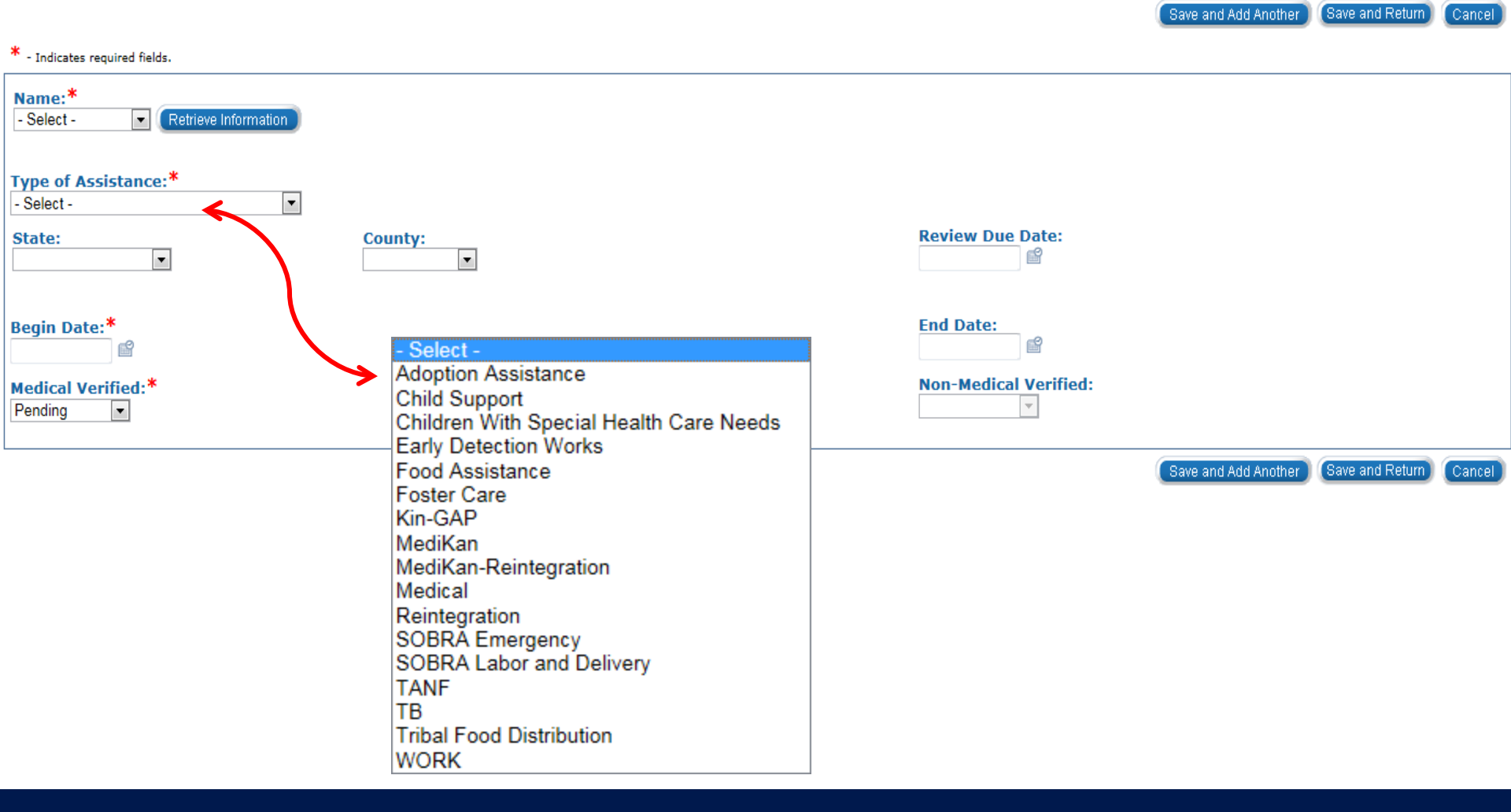

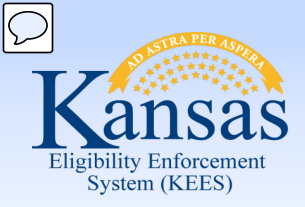

Lesson 9: Other Program Assistance

#### **Other Program Assistance Detail**

| * - Indicates required fields.      |                    |                       |
|-------------------------------------|--------------------|-----------------------|
| Name:*<br>Michelle L Mitchell 💌     |                    |                       |
| Type of Assistance:*<br>Foster Care |                    |                       |
| State:<br>KS 💌                      | County:<br>Shawnee | Review Due Date:      |
| Aid Code:                           |                    | ~5                    |
| Begin Date:*<br>11/05/2014          |                    | End Date:             |
| Medical Verified:*<br>Verified      |                    | Non-Medical Verified: |
| Foster Care Information             |                    |                       |
| Agency:<br>DCF                      | Placement Type:    |                       |
| Court Hearing List                  |                    |                       |
| Court Number <sup>*</sup>           | Judicial District* | Court Hearing Date    |
| 2014215                             | 03 - Shawnee       |                       |
|                                     |                    | Add                   |
| Remove                              |                    |                       |

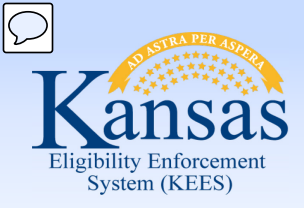

Lesson 9: Other Program Assistance

| Field              | Note                            |
|--------------------|---------------------------------|
| Name               | Required                        |
| Type of Assistance | Select: Foster Care             |
| State              | Select: KS                      |
| County             | County of Jurisdiction          |
| Aid Code*          | Enter the IV-E funding code     |
| Begin Date**       | Date foster care medical begins |
| Medical Verified   | Select: Verified                |
| Agency             | Select: DCF                     |
| Placement Type     | Optional                        |
| Court Number       | Numeric field                   |
| Judicial District  | Select from drop-down           |

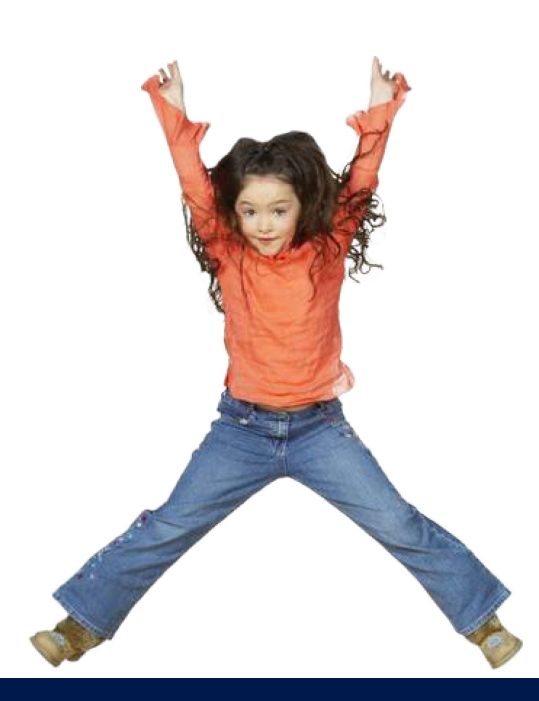

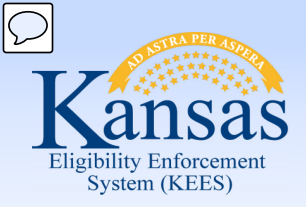

#### Lesson 9: Other Program Assistance

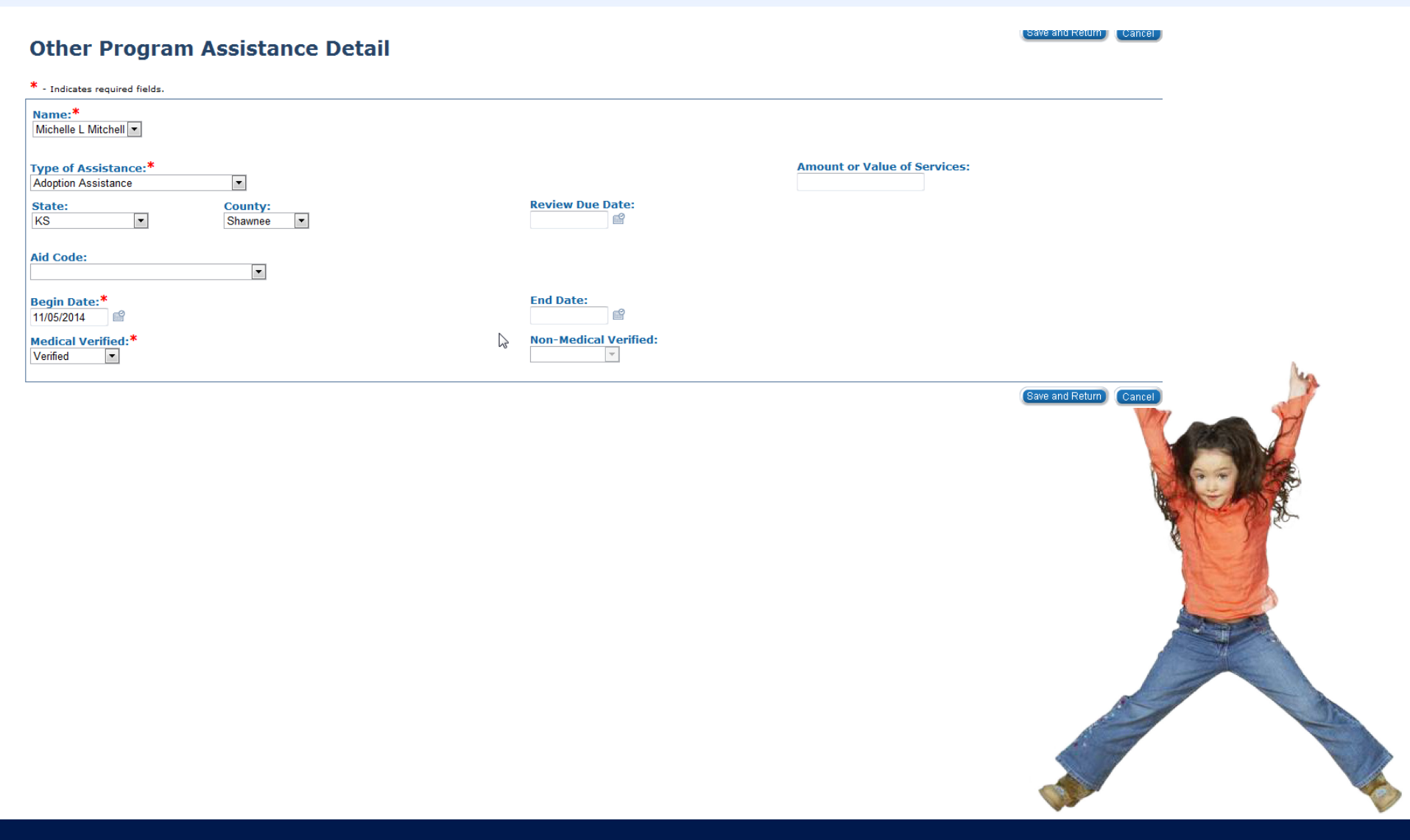

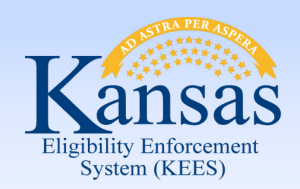

Lesson 9: Other Program Assistance > Summary

In this lesson you learned:

- Other Program Assistance pages include information on assistance received by members of a case from other states and other programs that are issued outside of KEES.
- The Type of Assistance drop-down box is a dynamic field. The screen will change to enter additional information depending on the Type of Assistance chosen.

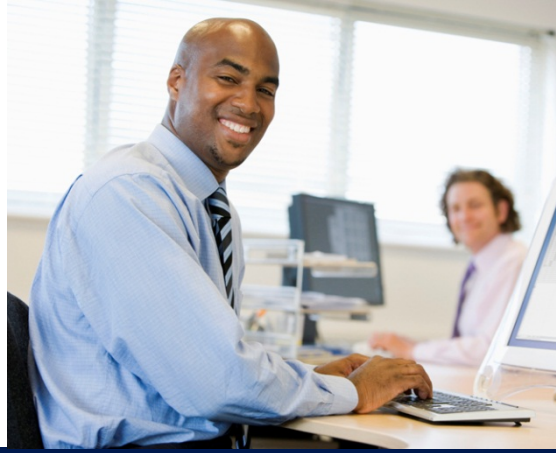

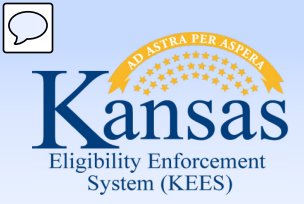

Course Agenda

- Lesson 1. Contact
- Lesson 2. Individual Demographics
- Lesson 3. Citizenship/Identity
- Lesson 4. Household Status
- Lesson 5. Relationship
- Lesson 6. Non-Citizenship
- Lesson 7. Pregnancy
- Lesson 8. Residency
- Lesson 9. Other Program Assistance

#### Lesson 10. Non-Compliance

- Lesson 11. Customer Options
- Lesson 12. Employment
- Lesson 13. Living Arrangements
- Lesson 14. LTC Data (Long Term Care Data)
- Lesson 15. Noncustodial Parents
- Lesson 16. Medical Condition

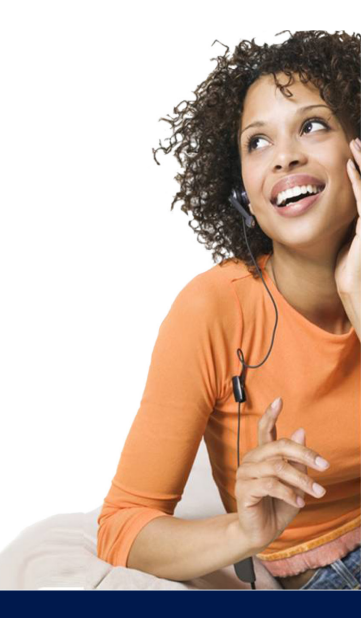

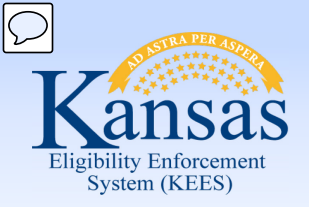

# Medical Eligibility: Non-Financial Data Collection Lesson 10. Non-Compliance

Non-Compliance is most frequently a failure to provide, failure to cooperate, failure to pursue potential resources, or a penalty record. This record is used by EDBC to deny or discontinue a consumer or a program. Rules use the noncompliance record when determining eligibility.

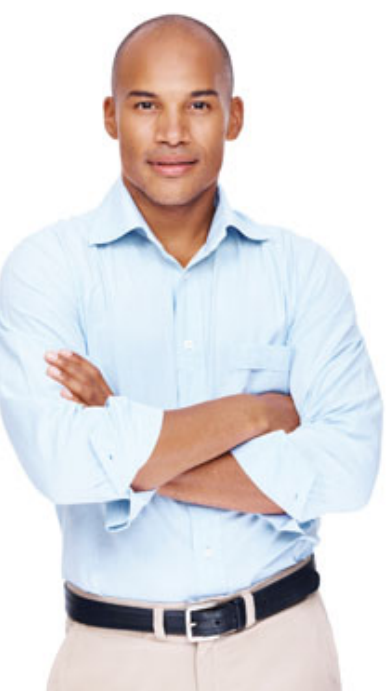

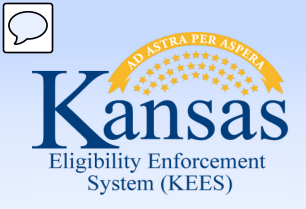

Lesson 10. Non-Compliance

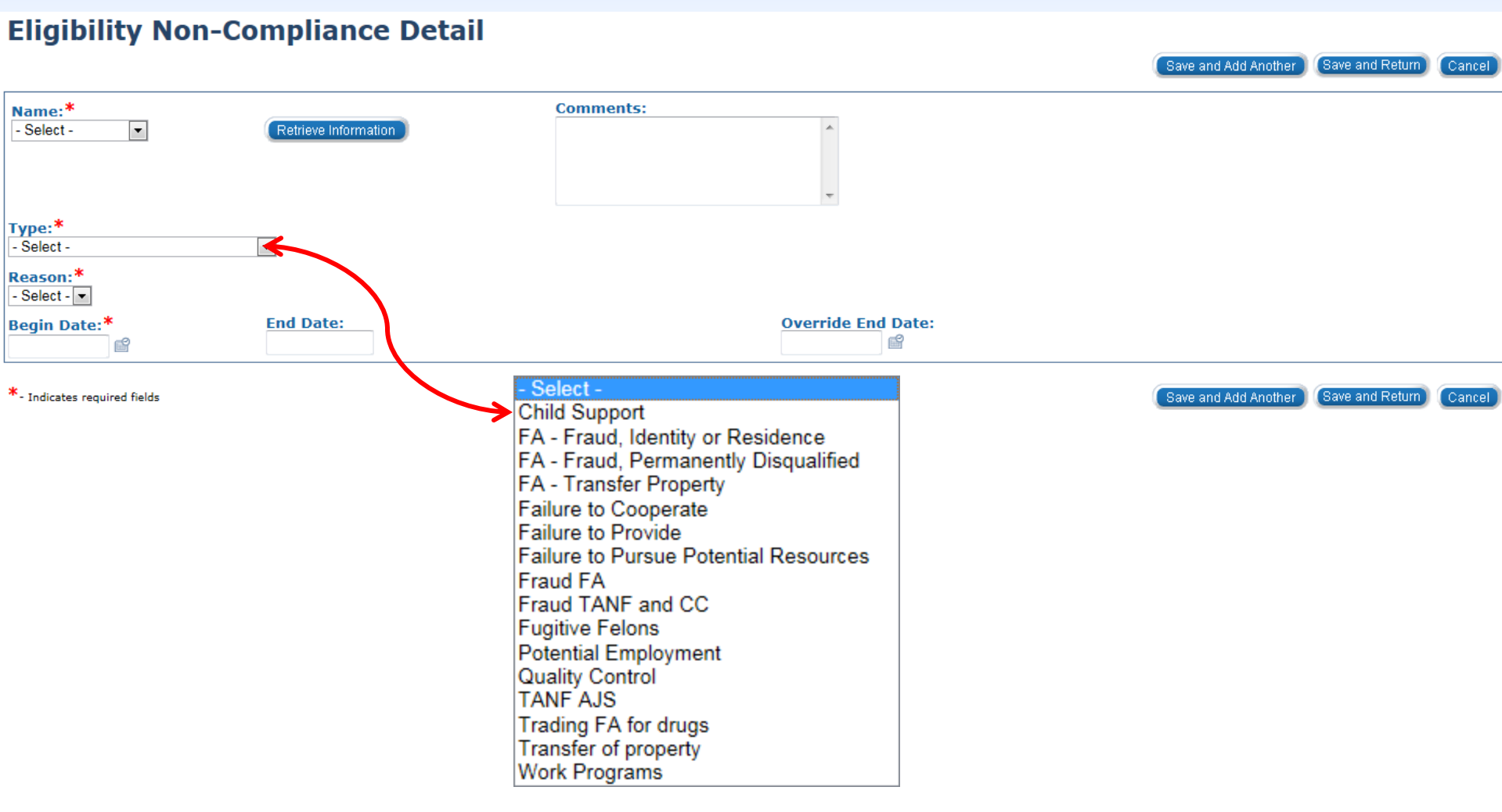

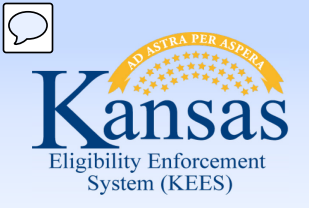

# Medical Eligibility: Non-Financial Data Collection Lesson 10. Non-Compliance > Summary

In this lesson you learned:

It is very important to remember to view and/or update this page when you are making any changes to a case.

The system does not alert you when a non-compliance record is established or not established.

Always check this page when working on a case.

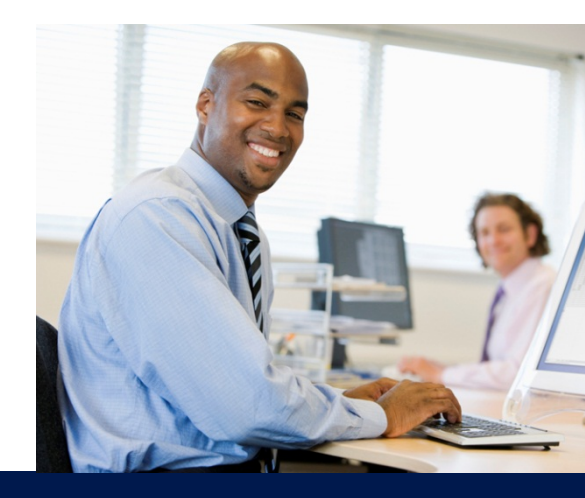

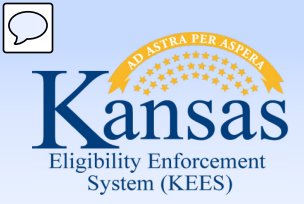

Course Agenda

- Lesson 1. Contact
- Lesson 2. Individual Demographics
- Lesson 3. Citizenship/Identity
- Lesson 4. Household Status
- Lesson 5. Relationship
- Lesson 6. Non-Citizenship
- Lesson 7. Pregnancy
- Lesson 8. Residency
- Lesson 9. Other Program Assistance
- Lesson 10. Non-Compliance

### Lesson 11. Customer Options

- Lesson 12. Employment
- Lesson 13. Living Arrangements
- Lesson 14. LTC Data (Long Term Care Data)
- Lesson 15. Noncustodial Parents
- Lesson 16. Medical Condition

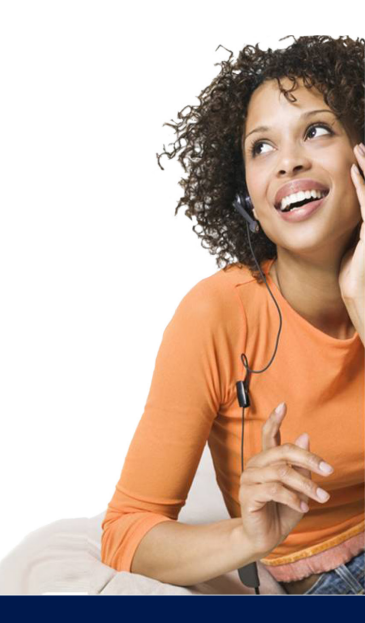

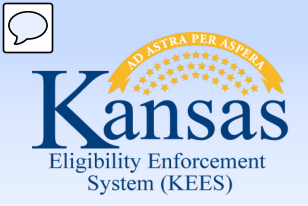

# Medical Eligibility: Non-Financial Data Collection Lesson 11. Customer Options

The **Customer Options Detail** page is used to indicate when a consumer has opted to be EXCLUDED FROM certain Medical eligibility tests or programs.

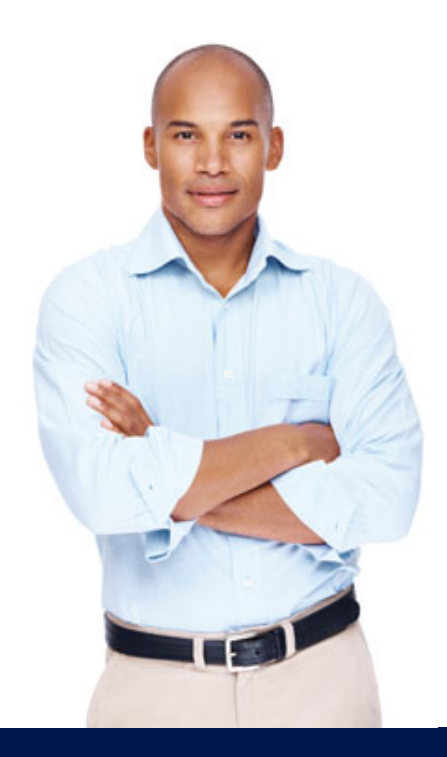

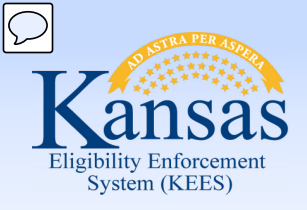

Lesson 11. Customer Options

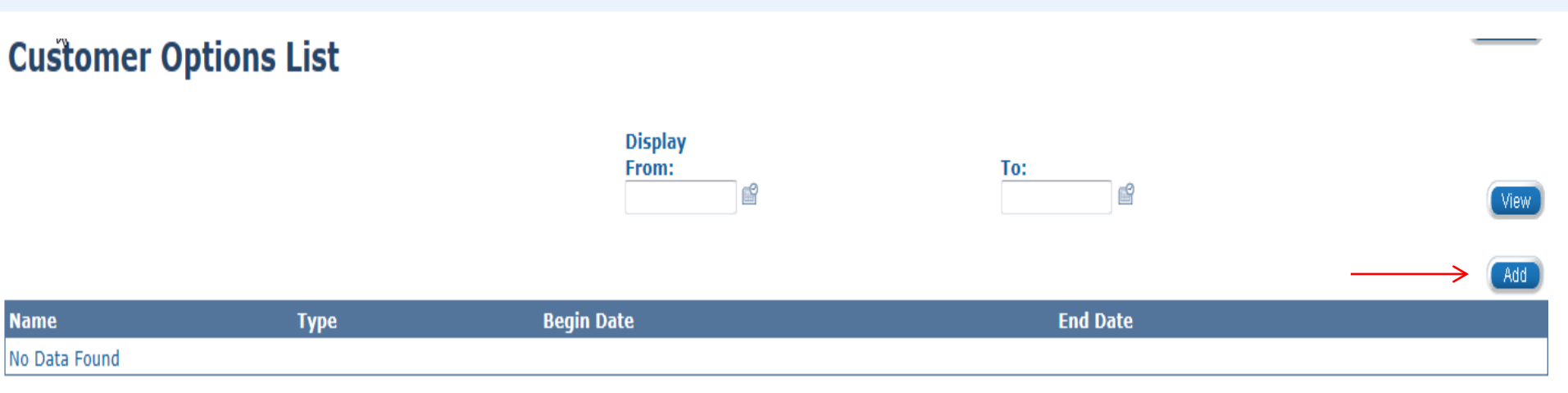

### Clicking the Add button takes you to the Customer Options Detail page.

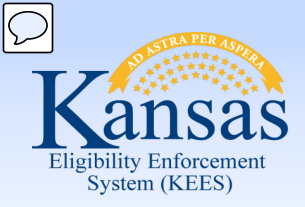

Lesson 11. Customer Options

#### **Customer Options Detail**

|                                | ouro una nad mitano | Cantoor |
|--------------------------------|---------------------|---------|
| * - Indicates required fields. |                     |         |
| Name:*<br>Waylon Spooner 💌     |                     |         |
| Type:*<br>Title XXI (SCHIP)    |                     |         |
| Begin Date <sup>*</sup>        |                     |         |
|                                |                     |         |

#### Select -

Adoption Support Medical Breast and Cervical Cancer Caretaker Medical Extended Medical Foster Care MediKan Medically Needy Medicare Saving Plan Poverty Level Programs Presumptive Eligibility Protected Medical Groups Refugee Medical Cash Eligible SSI Recipients Title XXI (SCHIP) Transitional Medical Tuberculosis Working Healthy

When an individual is eligible for more than one medical program the worker will need to determine which program the individual will not receive and record it on the **Customer Options Detail** page.

Save and Return Conce

Pous and Add Another

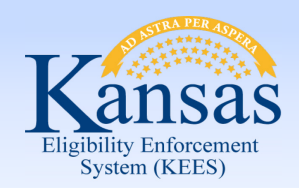

# **Medical Eligibility: Non-Financial Data Collection** Lesson 11. Customer Options > Summary

In this lesson you learned:

• The option selected in the **Type** drop-down will exclude that program for the consumer

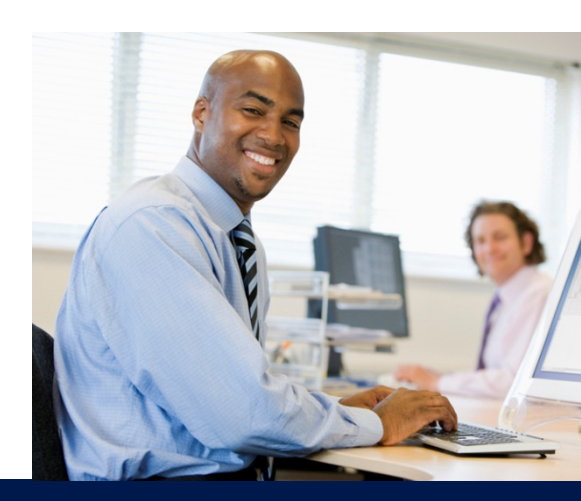

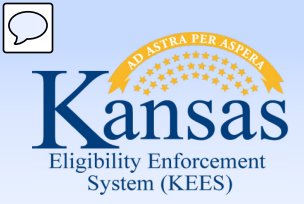

Course Agenda

- Lesson 1. Contact
- Lesson 2. Individual Demographics
- Lesson 3. Citizenship/Identity
- Lesson 4. Household Status
- Lesson 5. Relationship
- Lesson 6. Non-Citizenship
- Lesson 7. Pregnancy
- Lesson 8. Residency
- Lesson 9. Other Program Assistance
- Lesson 10. Non-Compliance
- Lesson 11. Customer Options
- Lesson 12. Employment
- Lesson 13. Living Arrangements
- Lesson 14. LTC Data (Long Term Care Data)
- Lesson 15. Noncustodial Parents
- Lesson 16. Medical Condition

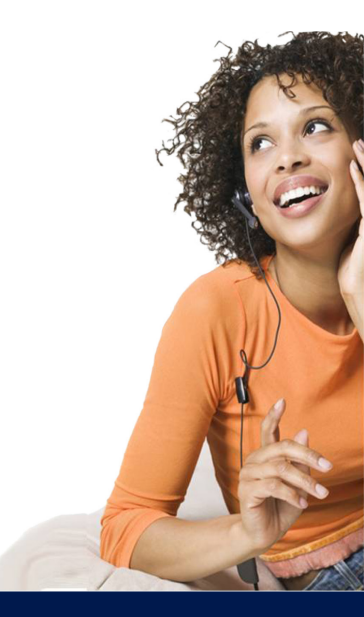

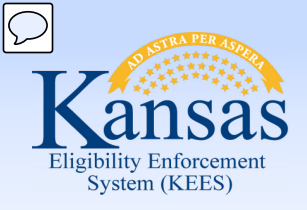

Lesson 12. Employment

| Employment Detail                      |             |             |          | Save and Return Cancel |
|----------------------------------------|-------------|-------------|----------|------------------------|
| * - Indicates required fields          |             |             |          |                        |
| Name:*<br>- Select -                   |             |             |          |                        |
| Category:* - Select -                  |             |             |          |                        |
| Employer Information                   |             |             |          |                        |
| Employer:* Select                      |             |             |          |                        |
| Address:                               |             | Contact:    |          |                        |
| Job Information                        |             |             |          |                        |
| Job Title:                             |             | Date Hired: |          |                        |
| Termination Date:                      |             |             |          |                        |
| In the past 6 months, did this person: |             |             |          |                        |
| Change jobs                            |             |             |          |                        |
| Stop working                           |             |             |          |                        |
| Start working fewer hours              |             |             |          |                        |
| Created Date:                          |             |             |          |                        |
| Status Information                     |             |             |          |                        |
| Status Hours/Week                      | Hourly Wage | Begin Date  | End Date |                        |
|                                        |             |             |          | Add                    |
| Verified                               |             |             |          |                        |

(Save and Return) (Cand

Complete *ONLY* the **Name**, **Category** and **Employer Information** section of the page. The rest of this page is solely used for Work Programs.

Click **Select** under **Employer Information** to draw current contact information from the Resource Databank for the consumer's employer.
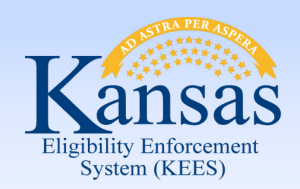

# Medical Eligibility: Non-Financial Data Collection Lesson 12. Employment > Summary

- Employment information is important to collect as it is tied to the Income Detail page
- There are 3 fields that we are able to complete, remaining fields are for Work Programs only

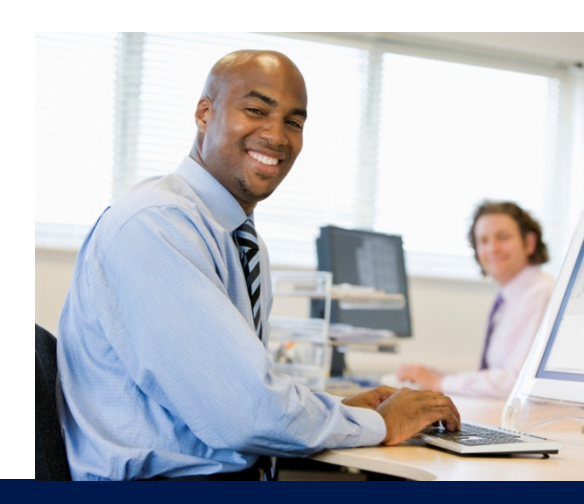

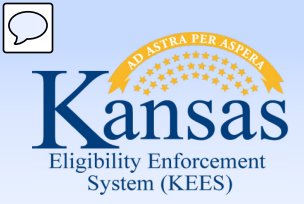

Course Agenda

- Lesson 1. Contact
- Lesson 2. Individual Demographics
- Lesson 3. Citizenship/Identity
- Lesson 4. Household Status
- Lesson 5. Relationship
- Lesson 6. Non-Citizenship
- Lesson 7. Pregnancy
- Lesson 8. Residency
- Lesson 9. Other Program Assistance
- Lesson 10. Non-Compliance
- Lesson 11. Customer Options
- Lesson 12. Employment
- Lesson 13. Living Arrangements
- Lesson 14. LTC Data (Long Term Care Data)
- Lesson 15. Noncustodial Parents
- Lesson 16. Medical Condition

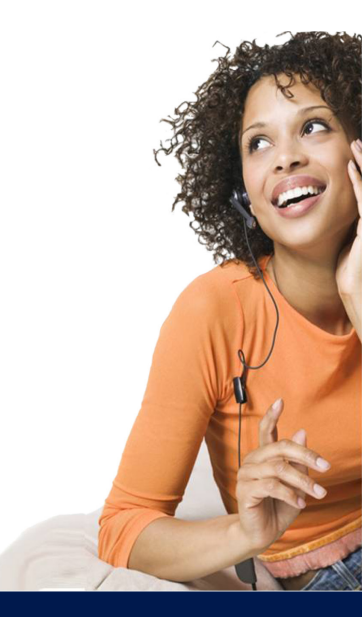

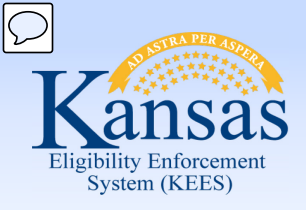

Lesson 13. Living Arrangements

#### **Living Arrangements Detail**

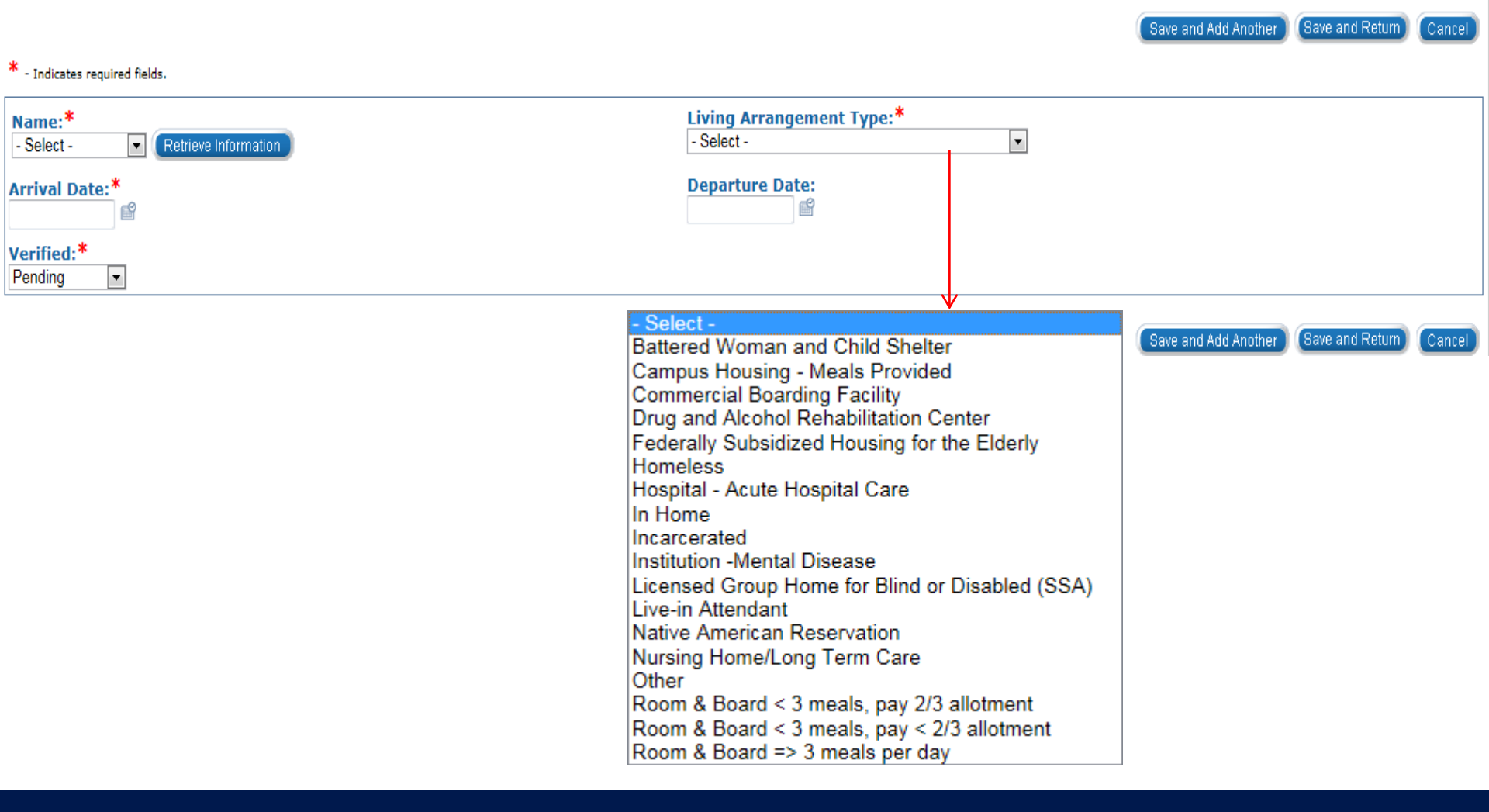

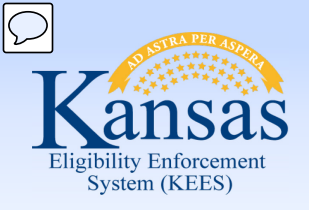

# Medical Eligibility: Non-Financial Data Collection Lesson 13. Living Arrangements

#### PPS

Living Arrangements is utilized for youth placed in detention.

EDBC is run after the detention facility information is entered. This discontinues the case.

When the youth returns to foster home placement, the departure date is entered. The case needs to be rescinded.

- Name: Select from the drop-down
- Living Arrangement Type: Incarcerated
- Arrival Date: Date entered detention
- Verified: Select "Verified"

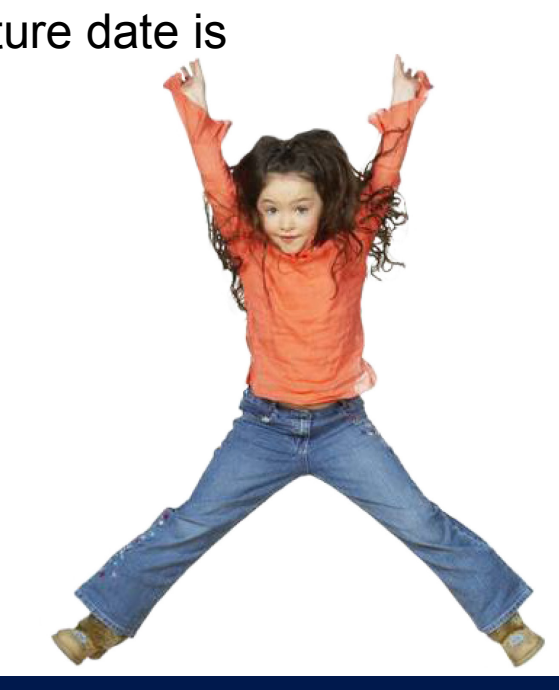

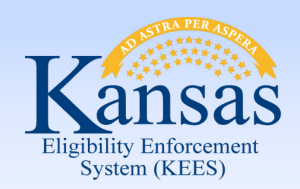

Lesson 13. Living Arrangements > Summary

- Living Arrangements page shows where case persons are living who are outside the home:
  - An assisted care facility
  - Women's shelter
  - Incarcerated
  - Institutionalized

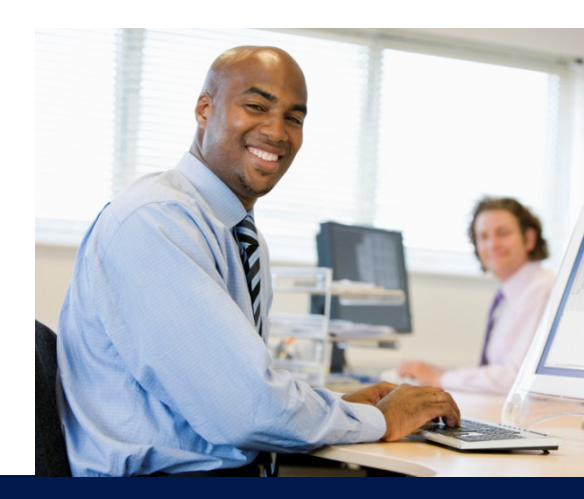

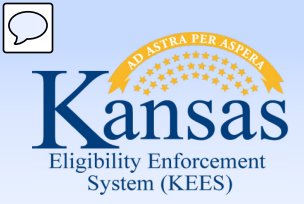

Course Agenda

- Lesson 1. Contact
- Lesson 2. Individual Demographics
- Lesson 3. Citizenship/Identity
- Lesson 4. Household Status
- Lesson 5. Relationship
- Lesson 6. Non-Citizenship
- Lesson 7. Pregnancy
- Lesson 8. Residency
- Lesson 9. Other Program Assistance
- Lesson 10. Non-Compliance
- Lesson 11. Customer Options
- Lesson 12. Employment
- Lesson 13. Living Arrangements
- Lesson 14. LTC Data (Long Term Care Data)
- Lesson 15. Noncustodial Parents
- Lesson 16. Medical Condition

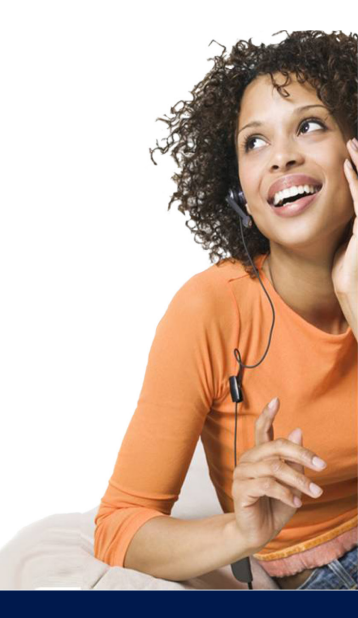

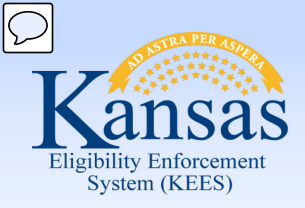

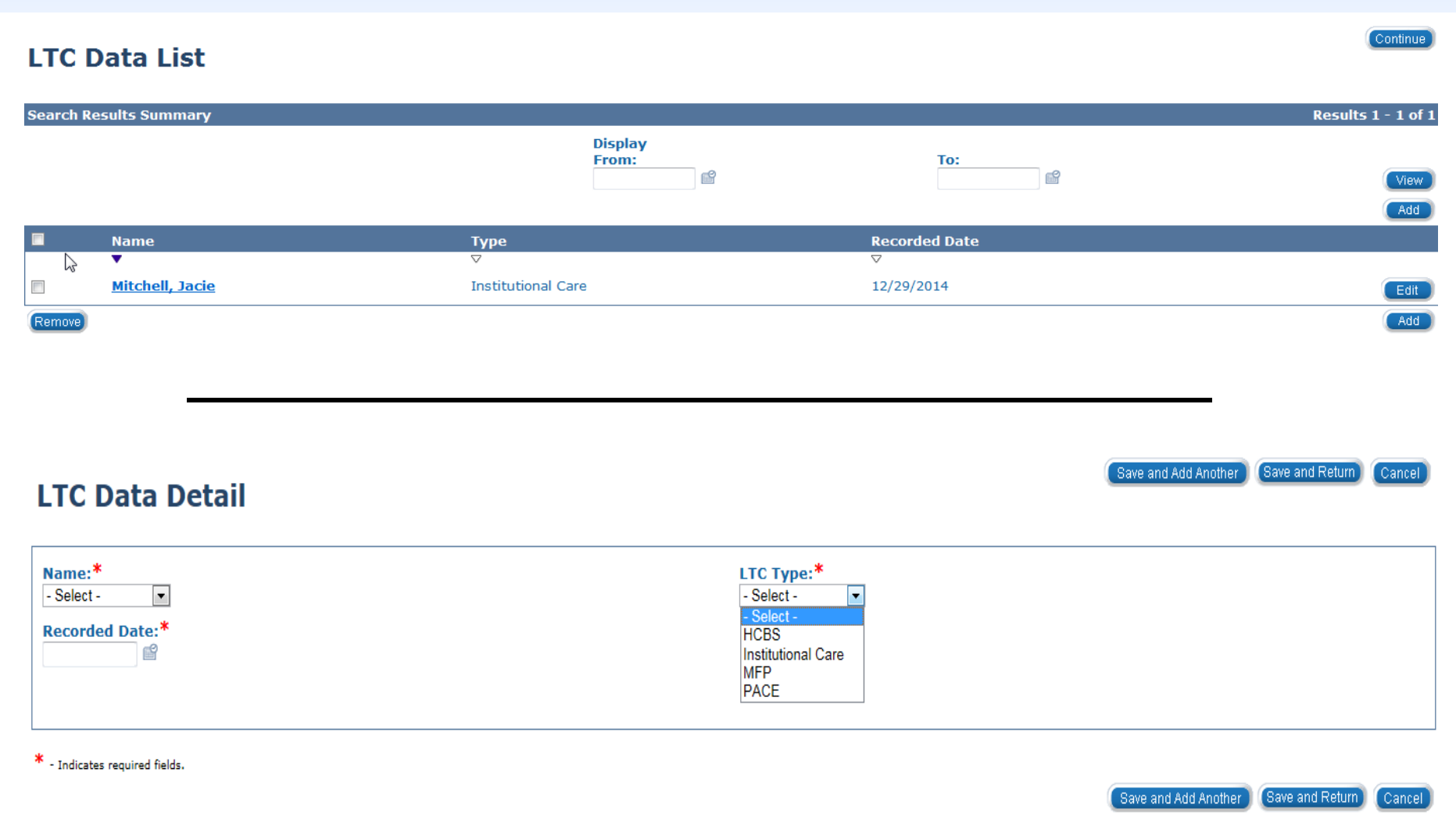

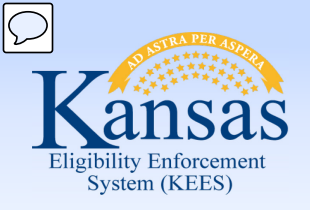

Lesson 14. LTC Data (Long Term Care Data)

| LTC Data Detail                                                          |                                                 |                                    |            |             |
|--------------------------------------------------------------------------|-------------------------------------------------|------------------------------------|------------|-------------|
| Name:*<br>Dana Lou Mitchell                                              |                                                 | LTC Typ<br>HCBS                    | e:*        |             |
| Recorded Date:*<br>12/29/2014                                            |                                                 |                                    |            |             |
| HCBS Information:(to be completed by Case Manager)                       |                                                 |                                    |            |             |
| Agency:*                                                                 |                                                 | Case Manager:                      | Phone:     | Fax: Email: |
| AND GUIDANCE FAMILY SERVICE                                              |                                                 |                                    | 22222222   |             |
| Address Line 1:<br>327 SW FRAZIER                                        |                                                 |                                    |            |             |
| Address Line 2:                                                          |                                                 |                                    |            |             |
| City: State: ZIP Code:<br>TOPEKA KS 66604                                |                                                 |                                    | $\searrow$ |             |
| HCBS Waiver Type <sup>*</sup> Waiver/LOC Threshold Met: Placed<br>SED V  | on Waiting List: Date: Request Withdraw         | n: Choose HCBS: Date*<br>2/05/2014 |            |             |
| Estimated Monthly Cost of Care:* Effective Date of HCB<br>900 12/05/2014 | S Services (Approved by Program Manager or Othe | r Authority)*                      |            |             |
| Change Comments:                                                         | MCO Choice:                                     |                                    |            |             |
| ,                                                                        | HCBS Authorized Agent: Phone:                   | Date:                              |            |             |
| Nursing Facility Admission Date: Anticipated Length of                   | Stay: HCBS Terminated: Termination Effective    | Date: Termination Reason:          |            |             |
| Dependents of LTC/Applicant/Member or Dependents of                      | f Spouse                                        |                                    |            |             |
| Dependent                                                                | Begin Date                                      | End Date                           |            |             |
|                                                                          |                                                 |                                    |            | Add         |

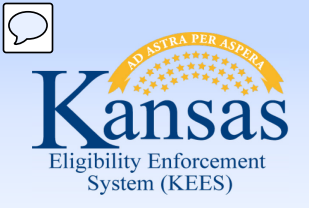

| LTC Data Detai                       | I                                                                                                    |                                                         |                           |                                                |                  | Save and Return Cancel |
|--------------------------------------|----------------------------------------------------------------------------------------------------|---------------------------------------------------------|---------------------------|------------------------------------------------|------------------|------------------------|
| Name:*<br>Jacie L Mitchell           |                                                                                                    |                                                         |                           | LTC Type:*<br>Institutional Care               |                  |                        |
| Recorded Date:*<br>12/29/2014        |                                                                                                    |                                                         |                           |                                                |                  |                        |
| Facility Information                 |                                                                                                    |                                                         |                           |                                                |                  |                        |
| Provider Number:<br>1047864          |                                                                                                    | Facility Name/Location:*<br><u>KIDS TLC</u><br>(Select) |                           | Phone:<br>99999999999                          | Facility Fax:    | Facility Email:        |
| Address Line 1:<br>480 S. ROGERS RD  |                                                                                                    |                                                         |                           |                                                | $\triangleright$ |                        |
| Address Line 2:                      |                                                                                                    |                                                         |                           |                                                |                  |                        |
| City:<br>OLATHE                      |                                                                                                    | State:<br>KS                                            | <b>ZIP Code:</b><br>66062 | Name of Agency/Person Placing Resident:<br>KVC |                  |                        |
| Facility Placement/Discha            | rge                                                                                                    |                                                         |                           |                                                |                  |                        |
| ADMISSION INFORMATIO                 | N: Yes 💌                                                                                                    |                                                         |                           |                                                |                  |                        |
| Admission Date*                      | Anticipated Len<br>Stay:<br>30 days or more                                                                                                    | gth of                                                  |                           |                                                |                  |                        |
| Admitted From:<br>Private Home       |                                                                                                    |                                                         |                           | Previous Admission Date:                       |                  |                        |
| Pay Status on Admission:<br>Medicaid | Pay Status on Admission:       Other:       Current Level Of Care in Your facility*       Cost Of Care:*         Medicaid       Psychiatric Residential Treatment Facility (PRTF)       9,000.00 |                                                         |                           |                                                |                  |                        |
| DISCHARGE INFORMATIO                 | DISCHARGE INFORMATION:                                                                                                    |                                                         |                           |                                                |                  |                        |
|                                      |                                                                                                    |                                                         |                           |                                                |                  |                        |
| Dependents of LTC/Applica            | int/Member or De                                                                                                    | pendents of Spouse                                      |                           | - I                                            |                  |                        |
| Dependent                            |                                                                                                    | H                                                       | legin Date                | End Date                                       |                  | Add                    |
| Care Screening                       |                                                                                                    |                                                         |                           |                                                |                  |                        |
| Care Screening Met*                  |                                                                                                    |                                                         |                           | Date Screening Completed*<br>12/05/2014        |                  |                        |
|                                      |                                                                                                    |                                                         |                           |                                                |                  |                        |

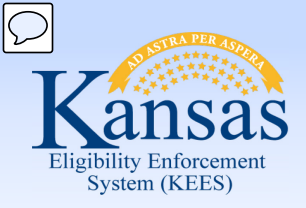

| LTC Data Detail                                                                                                    |                                           |                                                              |                                     |                    |                     |       |
|----------------------------------------------------------------------------------------------------|-------------------------------------------|--------------------------------------------------------------|-------------------------------------|--------------------|---------------------|-------|
| Name:*<br>Rita R Mitchell 💌<br>Recorded Date:*<br>12/29/2014                                                        |                                           |                                                              | LTC Type:*<br>MFP 💌                 |                    |                     |       |
| MFP Information(to be completed by Ca<br>Agency:*<br>CENTER HETLINGER DEV. Select<br>Address Line 1:<br>PO BOX 2204 | ase Manager)                              | Case Manager:                                                | Phone:<br>9999999999                | Fax:               | Email:              |       |
| Address Line 2:<br>City:<br>EMPORIA<br>MFP Waiver Type*                                                             | State:<br>KS<br>Waiver/LOC Threshold Met: | ZIP Code:<br>66801<br>Placed on Waiting List:                | Date:                               | Request Withdrawn: | Choose MFP:         | Date* |
| Estimated Monthly Cost of Care:*                                                                                    | DD<br>FE<br>HI-TBI<br>PD                  | Effective Date of MFP Services (Approved by P<br>MCO Choice: | rogram Manager or Other Authority)* | Phone:             | Date:               |       |
| Nursing Facility Admission Date:                                                                                    | Anticipated Length of Stay:               | MFP Terminated:                                              |                                     | Date:              | Termination Reason: |       |
| Dependents of LTC/Applicant/Member of                                                                               | or Dependents of Spouse                   |                                                              |                                     |                    |                     |       |
| Dependent                                                                                                    | Be                                        | gin Date                                                     | End Date                            |                    |                     |       |

Add

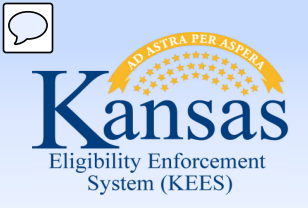

#### LTC Data Detail

| Name:*<br>- Select -                                            |                     | LTC Type:*<br>PACE                  |        |                                  |                           |
|-----------------------------------------------------------------|---------------------|-------------------------------------|--------|----------------------------------|---------------------------|
| Pace Enrollment Information                                     |                     |                                     |        |                                  |                           |
| PACE Provider* Retrieve Informution                             | Case Manager:       | Provider Phone:                     | Prov   | vider Fax:                       | Provider email:           |
| Anticipated Enrollment Date:                                    | Financial App Sent: | Medicaid Referral:                  | Serv   | rice Information:                | Cost Of Care:             |
| COMPLETE FOR NEW PACE APPLICANTS                                |                     |                                     |        |                                  |                           |
| Enrollment Accepted:<br>Enrollment Denied by Customer:          |                     | Date of PACE Assignment:<br>Reason: |        |                                  |                           |
| PACE Team Denied Enrollment:                                    |                     | Reason:                             | *      |                                  |                           |
|                                                                 |                     |                                     | Ŧ      |                                  |                           |
| Complete for Current PACE Enrollees                             |                     |                                     |        |                                  |                           |
| Nursing Home Placement:<br>Temporary:<br>Permanent:             | Admit Date:         | Discharge Date:                     |        | Facility Name:<br>Facility Name: | Estimated Length of Stay: |
| Disenrollment Information:<br>Voluntary Disenrollment:          | Effective Date:     | Reason:                             | *      |                                  |                           |
| Involuntary Disenrollment:                                      | Effective Date:     | State Approved:                     | *      |                                  |                           |
| Comment:                                                        |                     |                                     |        |                                  |                           |
| ) anondonts of LTC / Applicant / Nombox or Dependents of Speuro |                     |                                     |        |                                  |                           |
| Sependents of LTC/Applicant/Member of Dependents of Spouse      |                     |                                     |        |                                  |                           |
| Dependent                                                       | Begin Date          | End                                 | i Date |                                  | Add                       |
| Care Screening                                                  |                     |                                     |        |                                  |                           |
| Care Screening Met*                                             |                     | Date Screening Completed*           |        |                                  |                           |

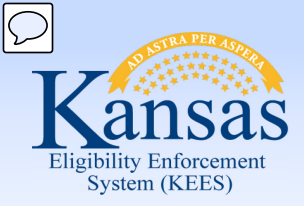

- Notification of HCBS requires the LTC Data selection of "HCBS"
- Notification of Facility Admission/Discharge requires the selection of "Institutional Care"
- Notification of MFP from the Independent Living Centers, Community Developmental Disability Organization or the Area Agency on Aging requires the selection of "MFP"
- Notification of PACE Information requires the selection of "PACE"
- Care Screening is a process done outside of KEES by the Department of Aging and Disability Services

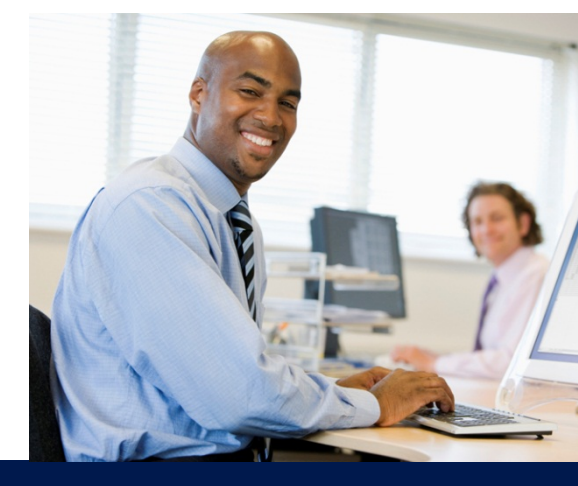

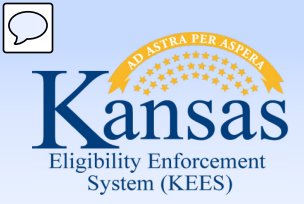

Course Agenda

- Lesson 1. Contact
- Lesson 2. Individual Demographics
- Lesson 3. Citizenship/Identity
- Lesson 4. Household Status
- Lesson 5. Relationship
- Lesson 6. Non-Citizenship
- Lesson 7. Pregnancy
- Lesson 8. Residency
- Lesson 9. Other Program Assistance
- Lesson 10. Non-Compliance
- Lesson 11. Customer Options
- Lesson 12. Employment
- Lesson 13. Living Arrangements
- Lesson 14. LTC Data (Long Term Care Data)
- Lesson 15. Noncustodial Parents
- Lesson 16. Medical Condition

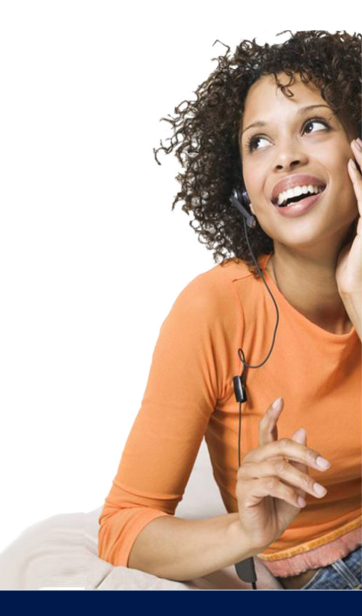

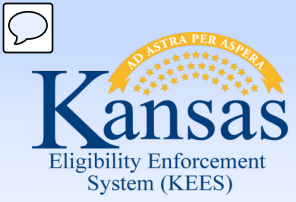

Lesson 15. Noncustodial Parents

| Noncustodial Pare                 | nt Detail         |           |            |                    |                |               |            | Save        | cel    |
|-----------------------------------|-------------------|-----------|------------|--------------------|----------------|---------------|------------|-------------|--------|
| *- Indicates required fields      |                   |           |            |                    |                |               |            |             |        |
| Case Head                         |                   |           |            |                    |                |               |            |             |        |
| Applicant Name :                  |                   |           |            |                    |                |               |            |             |        |
| AFrank APatterson                 |                   |           |            |                    |                |               |            |             |        |
| *                                 |                   |           |            |                    |                |               |            |             |        |
|                                   |                   | DENT      |            |                    |                |               |            |             |        |
| CHILDREN (IN YOUR HOME) OF NO     | INCUSTODIAL PA    |           |            | Dirth              | Dieth          | Datomity      |            |             |        |
| Name                              | Gender            | SSN       | DOB        | City               | State          | Status        |            | Referral    |        |
| CThomas, CMary                    | Male              | 370143880 | 06/19/2012 |                    | KS             | Unknown 💌     |            | Referral    |        |
|                                   |                   |           |            |                    |                | Confirmed     | - LS       |             |        |
| NONCUSTODIAL PARENT               |                   |           |            |                    |                | Not Confirmed |            |             |        |
| Parent Name:*                     |                   |           |            | Living in the Home | Status         | CHILIDUM      |            |             |        |
| Other 💌                           |                   |           |            | (Does this parent  | live with you? | ):            |            |             |        |
| A. Potential Noncustodial Pare    | ent Personal Info | ormation  |            |                    |                |               |            |             |        |
|                                   |                   |           |            |                    |                |               |            |             |        |
| B. Employment                     |                   |           |            |                    |                |               |            |             |        |
| C Health Insurance                |                   |           |            |                    |                |               |            |             |        |
|                                   |                   |           |            |                    |                |               |            |             |        |
| D. Marital Status                 |                   |           |            |                    |                |               |            |             |        |
| E Count Orden                     |                   |           |            |                    |                |               |            |             |        |
| E. Court Order                    |                   | 1/2       |            |                    |                |               |            |             |        |
|                                   |                   |           |            |                    |                |               |            |             |        |
| Support Services (Voluntary Refe  | rral)             |           |            |                    |                |               |            |             |        |
| Do you want other child support s | ervices?          |           |            |                    |                |               |            |             |        |
|                                   |                   |           |            |                    |                |               |            |             |        |
|                                   |                   |           |            |                    |                |               |            |             |        |
| Certification and Agreement:*     |                   |           |            | Evnand             | oach a         | portion h     | <b>\</b> / |             |        |
| I agree to cooperate              |                   | ▼         |            | ∟лрапи             | Caults         |               | у          |             |        |
| Comments:                         |                   |           |            | clicking           | the his        | ack caret     |            |             |        |
|                                   |                   | *         |            | Chorning           |                |               | •          |             |        |
|                                   |                   | Ŧ         |            |                    |                |               |            |             |        |
|                                   |                   |           |            |                    |                |               |            |             |        |
|                                   |                   |           |            |                    |                |               |            | I Save I Co | 'ancel |

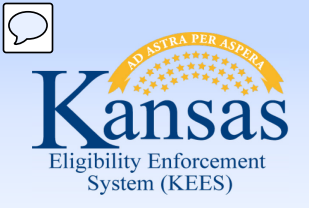

### Medical Eligibility: Non-Financial Data Collection Lesson 15. Noncustodial Parents

| A Potential Noncustodial Parent Personal Info                                         | rmation                                                                                                    |                                   |           |                             |  |
|---------------------------------------------------------------------------------------|----------------------------------------------------------------------------------------------------|-----------------------------------|-----------|-----------------------------|--|
| First Name:<br>Frederick<br>Gender:<br>Male<br>Phone Number:                          | Middle<br>Name/Initial:<br>Social Security<br>Number:<br>When did you last hear from<br>get mail from this parent? | Smith Date of Birth               | 1:        | Suffix:                     |  |
| Reason noncustodial parent not in home:                                               | •                                                                                                    |                                   |           |                             |  |
| Physical Address                                                                      |                                                                                                    |                                   |           |                             |  |
| Address Line 1:                                                                       |                                                                                                    | Address Line 2:                   |           |                             |  |
| City:                                                                                 |                                                                                                    | State:                            | ZIP Code: | ZIP Code Suffix:            |  |
| Country:                                                                              |                                                                                                    | When was this<br>address current? |           |                             |  |
| <ul> <li>B. Employment</li> <li>What kind of income does this parent have?</li> </ul> |                                                                                                    |                                   |           |                             |  |
| Farnings     Unemployment/Disability Insurance Ben                                    | efits                                                                                                    |                                   |           |                             |  |
| Social Security None Other                                                            |                                                                                                    |                                   |           |                             |  |
| Last Known Employer:<br>Natural Grocers                                               | Type of                                                                                                    | Work:                             |           | Phone Number:<br>7852289100 |  |
| Address Line 1:<br>5836 SW 21st St                                                    | Address                                                                                                    | Line 2:                           |           |                             |  |
| City:<br>Topeka                                                                       | State:<br>KS                                                                                                    | •                                 |           | ZIP Code:<br>66604          |  |

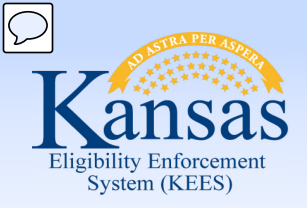

Lesson 15. Noncustodial Parents

| C. Health Insurance                                                                                         |                                 |                              |                    |
|----------------------------------------------------------------------------------------------------|---------------------------------|------------------------------|--------------------|
| Does this parent have access to health Insurance?                                                           |                                 | Who is covered?              |                    |
| Name of Insurance:                                                                                          |                                 | Policy Number:               |                    |
| Begin Date:                                                                                                 |                                 | Current HI?                  |                    |
|                                                                                                    |                                 |                              |                    |
| D. Marital Status                                                                                           |                                 |                              |                    |
| Your Relationship<br>to this Parent:<br>Single-Never Married                                                |                                 |                              |                    |
| Marriage Date:<br>Common Law<br>Divorced                                                                    | Marriage City:                  |                              | Marriage State:    |
| Divorce Date:<br>Living Together<br>Married                                                                 | Divorce City:                   |                              | Divorce State:     |
| Separated                                                                                                   |                                 |                              |                    |
| E. Court Order     Single-Never Married       Is there a court order     Widowed       for support?     Yes | Amount Ordered:<br>100.00       | Ordered Frequency:<br>Weekly |                    |
| Date of Court Order:           01/01/2009                                                                   | Number:<br>09-CV-1234           | State:<br>KS 🔹               | County:<br>Shawnee |
| Amount Paid:<br>100.00                                                                                      | Date of Last Payment:12/19/2014 |                              |                    |

| port Services (Voluntary Referral)     |  |
|----------------------------------------|--|
| you want other child support services? |  |
|                                        |  |

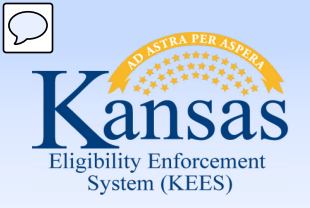

Lesson 15. Noncustodial Parents

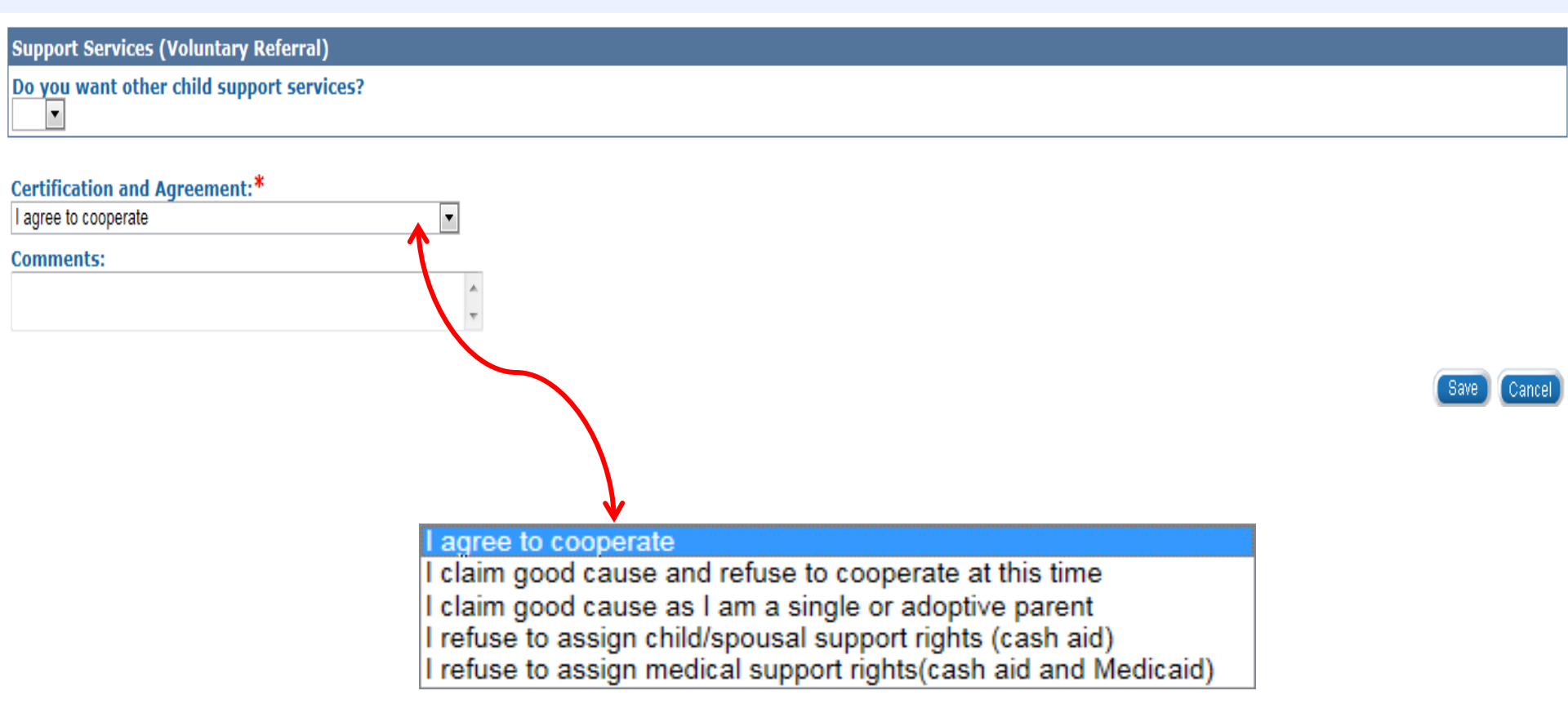

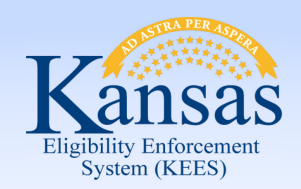

Lesson 15. Noncustodial Parents > Summary

- Noncustodial Parent may be named as someone on the case or as "Other"
- Workers are to complete as much of the information about the noncustodial parent as possible
- Policy dictates how the Certification and Agreement drop-down is to be populated

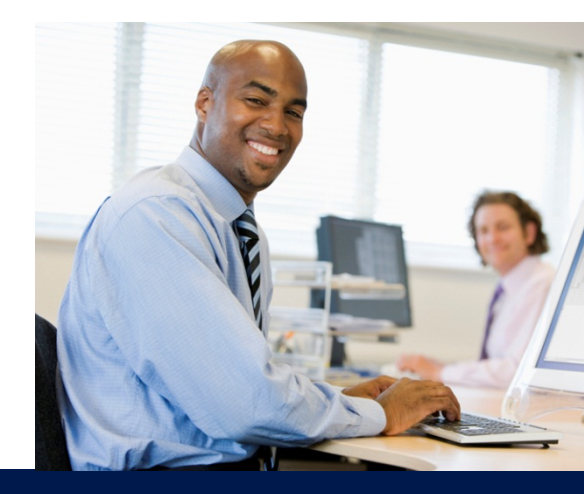

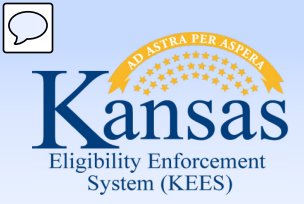

Course Agenda

- Lesson 1. Contact
- Lesson 2. Individual Demographics
- Lesson 3. Citizenship/Identity
- Lesson 4. Household Status
- Lesson 5. Relationship
- Lesson 6. Non-Citizenship
- Lesson 7. Pregnancy
- Lesson 8. Residency
- Lesson 9. Other Program Assistance
- Lesson 10. Non-Compliance
- Lesson 11. Customer Options
- Lesson 12. Employment
- Lesson 13. Living Arrangements
- Lesson 14. LTC Data (Long Term Care Data)
- Lesson 15. Noncustodial Parents
- Lesson 16. Medical Condition

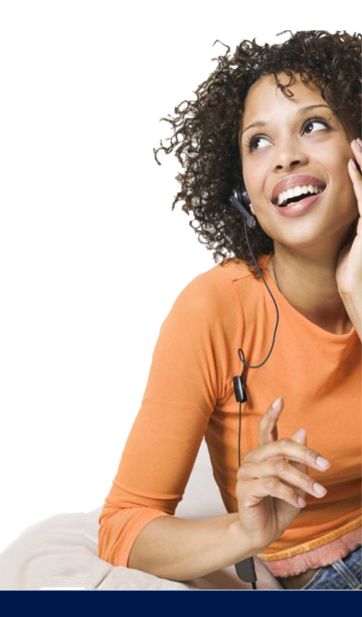

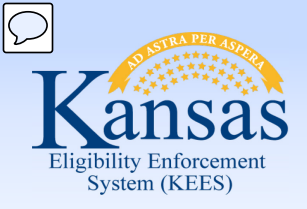

## Medical Eligibility: Non-Financial Data Collection Lesson 16. Medical Condition

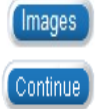

#### **Medical Condition List**

| Root Questions                    |                            |                        |                         |                                   |                    |
|-----------------------------------|----------------------------|------------------------|-------------------------|-----------------------------------|--------------------|
| Search Results Summary            |                            |                        |                         |                                   | Results 1 - 1 of 1 |
|                                   |                            | Display<br>From:       | To:                     |                                   | View               |
|                                   |                            |                        |                         |                                   | Add                |
| 🔲 Name                            | Category                   | Medical Condition Type | Begin Date              | End Date                          |                    |
| •                                 | $\bigtriangledown$         | $\bigtriangledown$     | $\bigtriangledown$      | $\bigtriangledown$                |                    |
|                                   |                            |                        |                         |                                   | Edit               |
| Remove                            |                            |                        | Medical Condition Categ | jory:*                            | Add                |
|                                   |                            |                        |                         | -                                 | Complete           |
| The <b>Medical</b><br>Medical Con | Condition of dition Detail | drop-down selection    | will affect the<br>ble. | Active<br>Declared<br>Presumptive | Continue           |

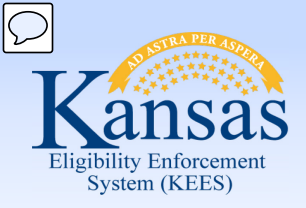

### Medical Eligibility: Non-Financial Data Collection Lesson 16. Medical Condition

Medical Condition Category: Active

| Medical Condition Type:*                     |
|----------------------------------------------|
| - Select -                                   |
| - Select -                                   |
| 1619B Blind                                  |
| 1619B Disabled                               |
| DDS Blind                                    |
| DDS Disabled                                 |
| Incapacity - Verifiable and at Least 30 Days |
| Other Food Assistance Disability             |
| SSA Blind                                    |
| SSA Disabled                                 |
| SSI Blind                                    |
| SSI Disabled                                 |

Medical Condition Category: Presumptive

| Medical Cond | ition Type:* |
|--------------|--------------|
| - Select -   |              |
| - Select -   |              |
| PMD Tier 1   | -0           |
| PMD Tier 2   |              |
|              |              |

Depending upon the selection of the **Medical Condition Category** (Active or Presumptive) a list of medical conditions will appear in the drop-down options under **Medical Condition Type** on the **Medical Condition Detail** page.

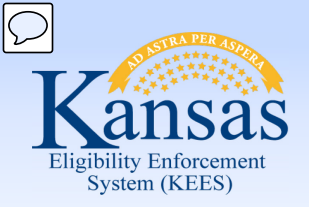

#### Medical Eligibility: Non-Financial Data Collection Lesson 16. Medical Condition

This page tracks the status and type of medical condition. You can add, edit, and view medical condition information on this page.

#### **Medical Condition Detail**

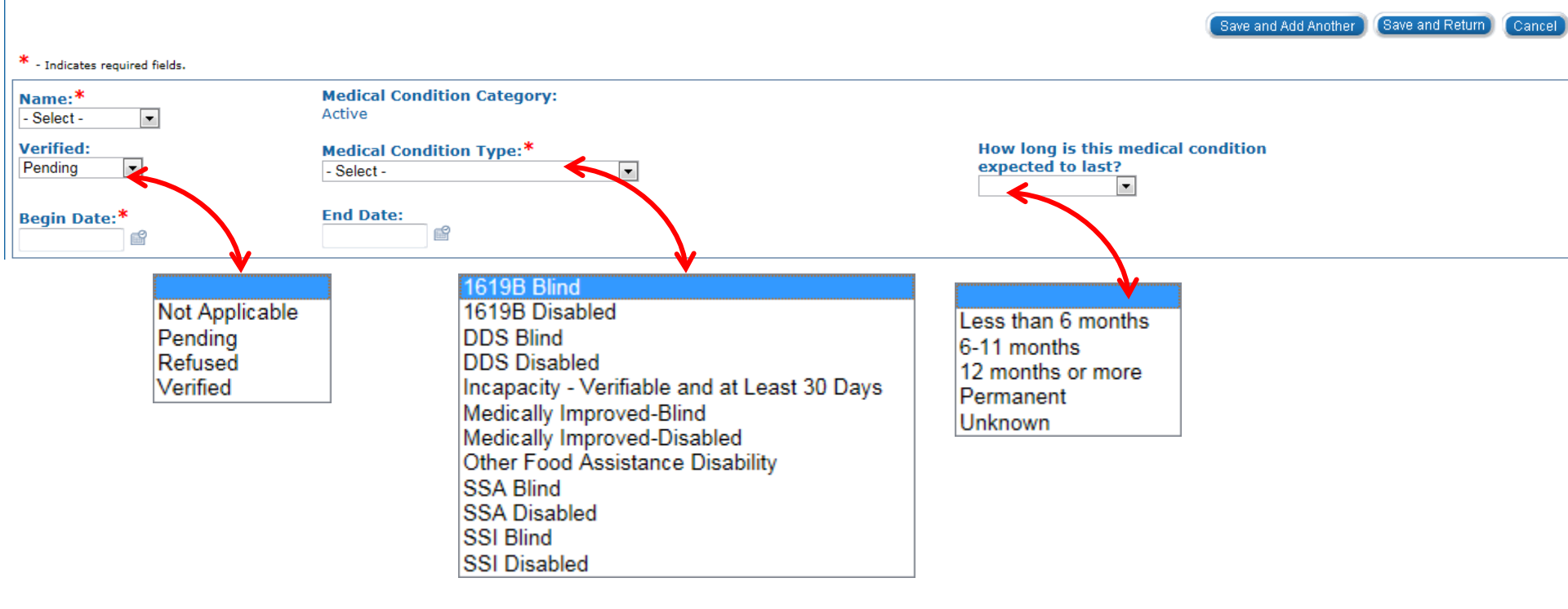

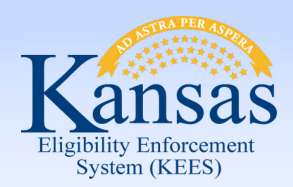

# Medical Eligibility: Non-Financial Data Collection Lesson 16. Medical Condition > Summary

- That there are two different types of Medical Condition Categories.
  - Active
  - Presumptive
- Dynamic fields allow the worker to select the best possible option on the page based on the initial field selection.

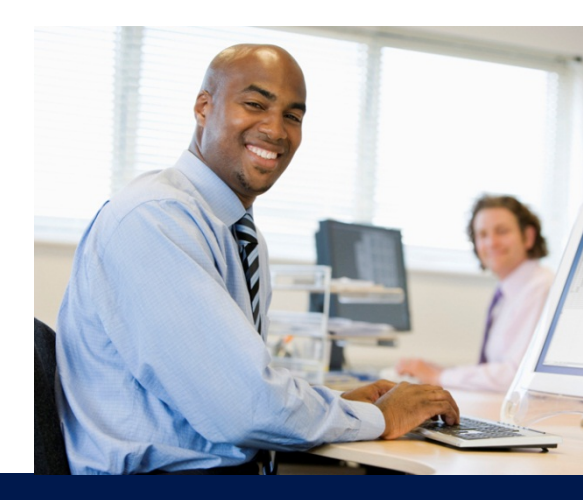

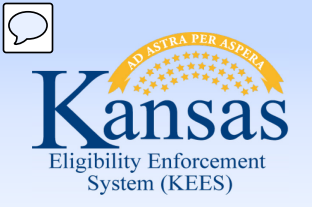

**Course Summary** 

You learned:

- How to add, view, and edit non-financial case information
- The most relevant and common pages to complete to ensure accuracy
- How to gather appropriate information from the applicant
- How to verify and collect information simultaneously

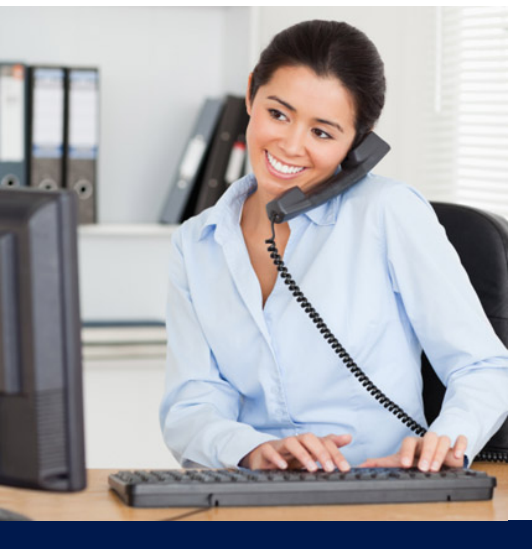